## ALPHA3

Model B

Installasjons- og driftsinstruksjoner

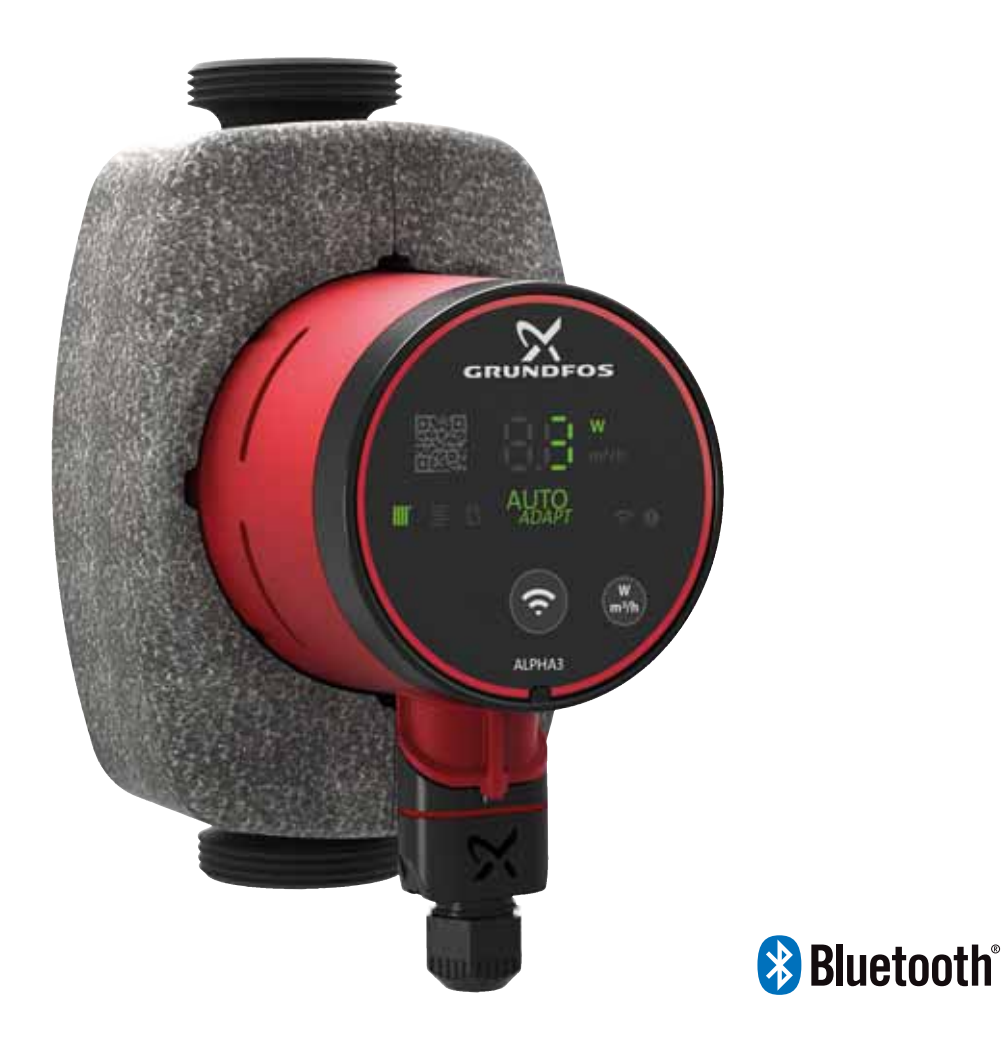

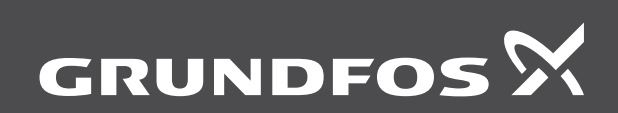

be think innovate

#### Oversettelse av den originale engelske versjonen

Denne installasjons- og driftsinstruksjonen beskriver Grundfos ALPHA3 modell B.

Avsnitt 1-5 viser informasjon som er nødvendig for å kunne pakke ut, installere og starte produktet på en trygg måte.

Avsnitt 6-12 inneholder viktig informasjon om produktet, samt informasjon om service, feilsøking og kassering av produktet.

#### INNHOLD

|              |                                                       | Side     |
|--------------|-------------------------------------------------------|----------|
| 1.           | Generell informasjon                                  | 2        |
| 1.1          | Målgruppe                                             | 2        |
| 1.2          | Faresetninger                                         | 2        |
| 1.3          | Merknader                                             | 3        |
| 2.           | Mottak av produktet                                   | 3        |
| 2.1          | Inspeksjon av produktet                               | 3        |
| 2.2          |                                                       | ა<br>ი   |
| 3.<br>31     | Installere produktet<br>Mekanisk installasion         | 3        |
| 3.2          | Pumpenosisioner                                       | 4        |
| 3.3          | Kontrollboksposisjoner                                | 4        |
| 3.4          | Isolering av pumpehus                                 | 5        |
| 3.5          | Elektrisk installasjon                                | 6        |
| 4.           | Oppstart av produktet                                 | 7        |
| 4.1          | Før oppstart                                          | 7        |
| 4.2          | Første oppstart                                       | 7        |
| 4.3          | Utlufting av pumpen                                   | 7        |
| 5.           | Produktintroduksjon                                   | 8        |
| 5.1          | Produktbeskrivelse                                    | 8        |
| 5.Z          | Pumpede væsker                                        | 0<br>8   |
| 5.4          | Identifikasion                                        | 8        |
| 5.5          | Tilbehør                                              | 10       |
| 6.           | Kontrollfunksjoner                                    | 12       |
| 6.1          | Driftsformer                                          | 12       |
| 6.2          | Reguleringsformer                                     | 12       |
| 6.3          | Guide til valg av reguleringsform                     | 14       |
| 7.           | Innstilling av produktet                              | 15       |
| 7.1          | Lysdioder som indikerer pumpens innstilling           | 15       |
| 7.2          | Tilkobling av pumpen til Grundfos GO Remote           | 15       |
| 7.3<br>7.4   | Veiviser for oppstart                                 | 10       |
| 7.5          | Driftsplan                                            | 17       |
| 7.6          | Aktivere og deaktivere "Automatic night setback"      | 17       |
| 7.7          | Innregulering                                         | 18       |
| 7.8          | Firmware-oppdatering                                  | 18       |
| 7.9          | Tilbakestilling til fabrikkinnstillinger              | 18       |
| 7.10         | Stille inn driftsmodus ved hjelp av betjeningspanelet | 19       |
| 8.           | Service på produktet                                  | 19       |
| 8.1<br>9.2   | Demontering av produktet                              | 19       |
| 0.2          |                                                       | 19       |
| 9.<br>0.1    | Feilindikasion nå numnens hetieningsnanel             | 20       |
| 9.2          | Tilbakestilling av en alarm eller advarsel            | 20       |
| 9.3          | Logg for alarm- og advarselskoder                     | 20       |
| 9.4          | Automatisk avblokkering                               | 20       |
| 9.5          | Feilsøkingstabeller                                   | 21       |
| 10.          | Tekniske data                                         | 22       |
| 10.1         | Mål, ALPHA3, XX-40, XX-60, XX-80                      | 23       |
| 11.          | Ytelseskurver                                         | 24       |
| 11.1         | Veiledning til ytelseskurver                          | 24       |
| 11.2         |                                                       | 24       |
| 11.3<br>11.4 | AL PHA3 XX-60                                         | 20<br>26 |
| 11.5         | ALPHA3, XX-80                                         | 27       |
| 12.          | Kassering av produktet                                | 27       |

#### 1. Generell informasjon

#### 1.1 Målgruppe

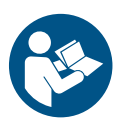

Les dette dokumentet og hurtigveiledningen før installering. Installasjonen og bruken av utstyret må være i henhold til lokale bestemmelser og normal god akseptert praksis.

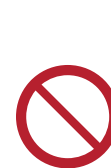

Dette apparatet kan brukes av barn over 8 år og personer med nedsatte fysiske, sansemessige eller mentale evner samt personer med manglende erfaring og kunnskap dersom de har fått opplæring eller instrukser om sikker bruk og forstår risikoen forbundet med bruken.

Barn skal ikke leke med apparatet. Rengjøring og vedlikehold av apparatet skal ikke utføres av barn uten oppsyn.

#### 1.2 Faresetninger

Symbolene og faresetningene nedenfor kan forekomme i Grundfos' installasjons- og driftsintruksjoner, sikkerhetsintruksjoner og serviceintruksjoner.

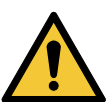

#### FARE

Indikerer en farlig situasjon som vil føre til alvorlig skade eller død.

#### ADVARSEL

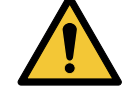

Indikerer en farlig situasjon som kan føre til alvorlig skade eller død.

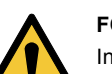

#### FORSIKTIG

Indikerer en farlig situasjon som kan gi mindre til moderate skader.

Faresetningene er bygd opp på følgende måte:

#### SIGNALORD

Beskrivelse av fare

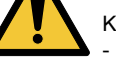

Konsekvenser ved å ignorere advarselene. - Tiltak for å unngå fare.

#### 1.3 Merknader

Symbolene og merknadene nedenfor kan forekomme i Grundfos' installasjons- og driftsintruksjoner, sikkerhetsintruksjoner og serviceintruksjoner.

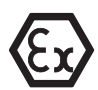

Les disse instruksjonene for eksplosjonsikre produkter.

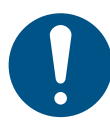

En blå eller grå sirkel med et hvitt grafisk symbol indikerer at det må foretas en handling for å unngå fare

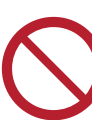

En rød eller grå sirkel med en diagonal linje over sammen med et svart symbol indikerer at det ikke skal foretas noen handling eller at pågående handling må stoppes.

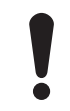

Dersom disse instruksjonene ikke følges, vil det kunne resultere i funksjonsfeil eller skade på produktet.

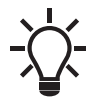

Tips eller råd som letter arbeidet og sikrer en trygg bruk av produktet.

#### 2. Mottak av produktet

#### 2.1 Inspeksjon av produktet

#### FORSIKTIG

#### Klemskade på føtter

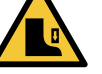

Mindre til moderate skader Bruk vernesko når du åpner esken og håndterer produktet.

Kontroller at det mottatte produktet er i samsvar med bestillingen. Kontroller at spenningen og frekvensen for produktet samsvarer med spenningen og frekvensen på installasjonsstedet. Se avsnitt 5.4.2 Typeskilt.

#### 2.2 Leveringens omfang

Esken inneholder følgende elementer:

- ALPHA3-pumpe
- ALPHA-plugg
- isolasjonsskall
- to pakninger
- hurtigveiledning.

#### 3. Installere produktet

#### FARE

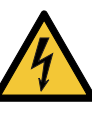

Elektrisk støt Alvorlig skade eller død

Slå av strømforsyningen før arbeid på pumpen påbegynnes. Pass på at strømforsyningen ikke kan slås på igjen ved en feiltakelse.

#### ADVARSEL

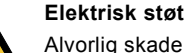

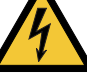

Alvorlig skade eller død

Et skadd produkt må repareres av Grundfos eller et serviceverksted godkjent av Grundfos.

#### ADVARSEL

#### Damp

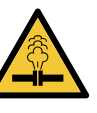

Alvorlig skade eller død

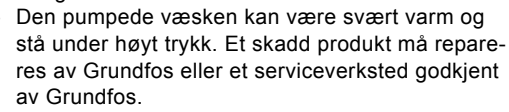

#### FORSIKTIG

#### Klemskade på føtter

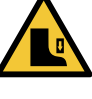

Mindre til moderate skader Bruk vernesko når du åpner esken og håndterer produktet.

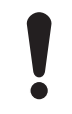

Monter alltid pumpen med horisontal motoraksel innenfor ± 5 °.

#### 3.1 Mekanisk installasjon

#### 3.1.1 Montering av produktet

Piler på pumpehuset viser strømningsretningen for væske gjennom pumpen. Se fig. 1 (A).

- 1. Monter de to pakningene som følger med pumpen når du monterer pumpen i røret. Se fig. 1 (B).
- Monter pumpen med horisontal motoraksel innenfor ± 5 °. Se fig. 1 (C). Se også avsnitt 3.2 Pumpeposisjoner.
- 3. Stram unionene.

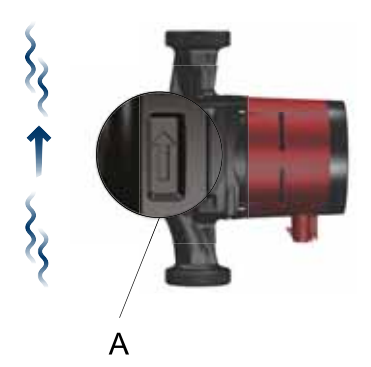

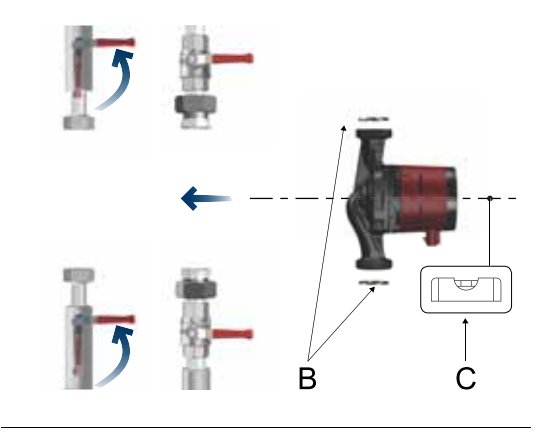

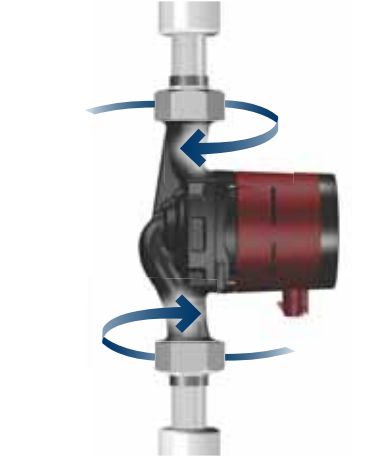

TM07 1193 1118

Fig. 1 Montering av ALPHA3

#### 3.2 Pumpeposisjoner

Monter pumpen med horisontal motoraksel innenfor  $\pm$  5 °.

- Pumpe montert riktig i et vertikalt rør. Se fig. 2 (A).
- Pumpe montert riktig i et horisontalt rør. Se fig. 2 (B).

Ikke monter pumpen med motorakselen vertikalt. Se fig. 2 (C and D).

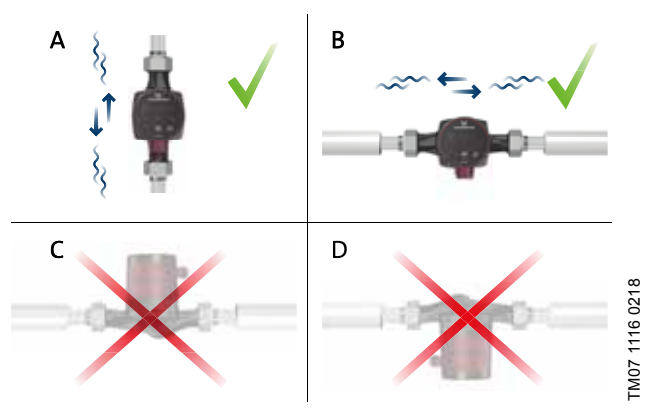

Fig. 2 Kontrollboksposisjoner

#### 3.3 Kontrollboksposisjoner

#### 3.3.1 Posisjoner for kontrollboksen i varmesystemer

Du kan plassere kontrollboksen i stilling kl. 3, 6 og 9. Se fig. 3.

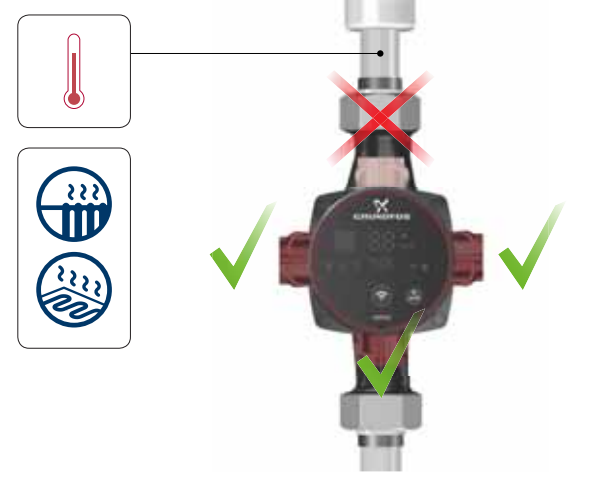

Fig. 3 Mulige posisjoner for kontrollboks, varmesystemer

TM07 1121 0218

4

# Norsk (NO)

## 3.3.2 Posisjoner for kontrollboksen i klimaanlegg og kaldtvannsystemer

Plasser kontrollboksen med pluggen pekende nedover. Se fig. 4.

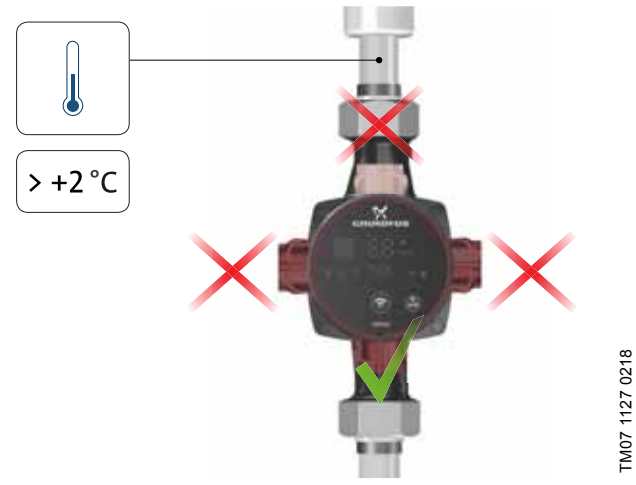

Fig. 4 Mulige posisjoner for kontrollboks, klimaanlegg og kaldtvannssystemer

#### 3.3.3 Endring av kontrollboksens posisjon

For å endre posisjonen til kontrollboksen, gjør du som følger:

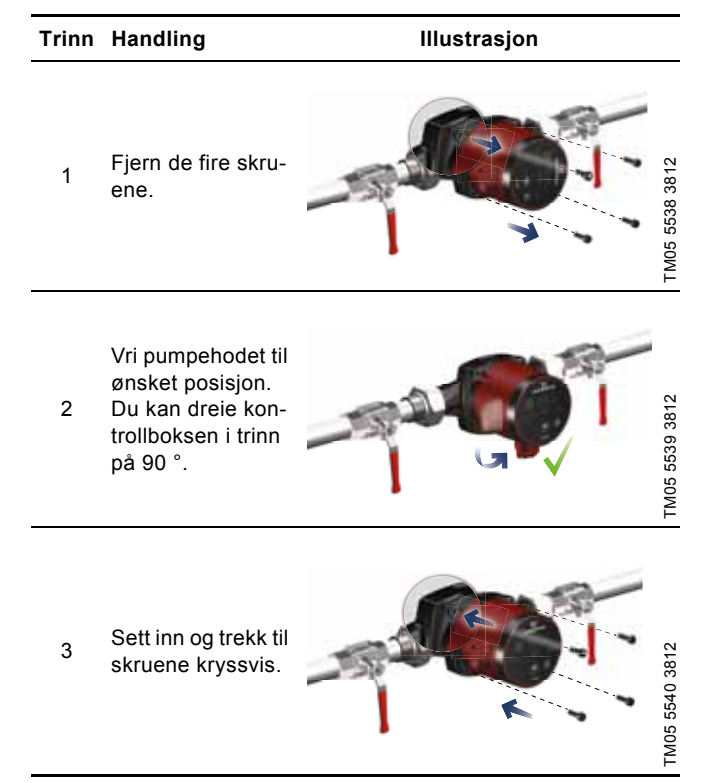

#### FORSIKTIG Varm overfl

#### Varm overflate Mindre til moderate skader

Monter pumpen slik at personer ikke kan komme i kontakt med varme overflater ved et uhell.

#### FORSIKTIG Trykksatt system

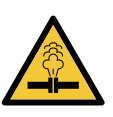

Mindre til moderate skader

Før du demonterer pumpen, tøm systemet eller steng avstengningsventilen på hver side av pumpen. Den pumpede væsken kan være svært varm og stå under høyt trykk.

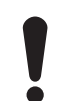

Hvis du har endret posisjon til kontrollboks, må systemet fylles med pumpet medium og stengeventilene åpnes.

#### 3.4 Isolering av pumpehus

Du kan redusere varmetapet fra produktet ved å isolere pumpehuset med isolasjonsskall, som følger med pumpen. Se fig. 5.

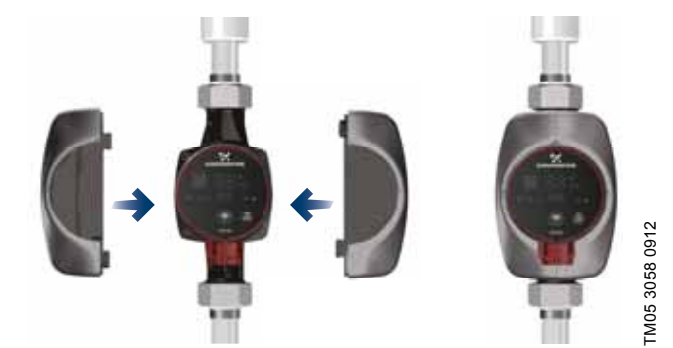

Fig. 5 Isolering av pumpehus

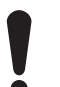

Ikke isoler kontrollboksen eller dekk til betjeningspanelet.

#### 3.5 Elektrisk installasjon

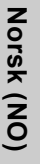

#### ADVARSEL

### Elektrisk støt

Alvorlig skade eller død

Slå av strømforsyningen før arbeid på pumpen påbegynnes. Pass på at strømforsyningen ikke kan slås på igjen ved en feiltakelse.

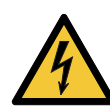

#### ADVARSEL Elektrisk støt

- Alvorlig skade eller død
- Koble pumpen til jord.

#### ADVARSEL

#### Elektrisk støt

#### Alvorlig skade eller død Hvis nasjonal lovgivning krever en jordfeilbryter

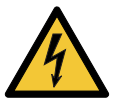

(RCD) eller tilsvarende i det elektriske anlegget, eller hvis pumpen er koblet til en elektrisk installasjon der jordfeilbryter brukes som ekstra beskyttelse, må denne være av type A eller bedre på grunn av den pulserende DC-lekkasjestrømmen. Jordfeilbryteren må være merket med symbolet som er vist nedenfor:

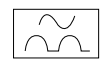

#### ADVARSEL

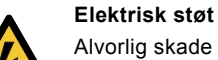

Alvorlig skade eller død

Alle elektriske tilkoblinger skal utføres av en kvalifisert elektriker i samsvar med lokale bestemmelser

- Pumpen krever ikke ekstern motorbeskyttelse. •
- Kontroller at forsyningsspenningen og frekvensen stemmer med det som står på motorens typeskilt. Se avsnitt 5.4.2 Typeskilt.
- Koble pumpen til strømforsyningen med pluggen som følger • med pumpen. Se trinn 1 til 7 nedenfor.

#### 3.5.1 Montering av pluggen

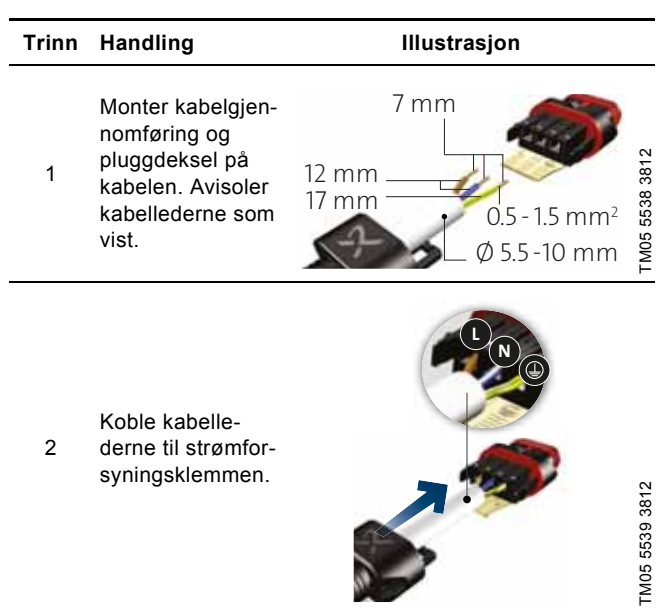

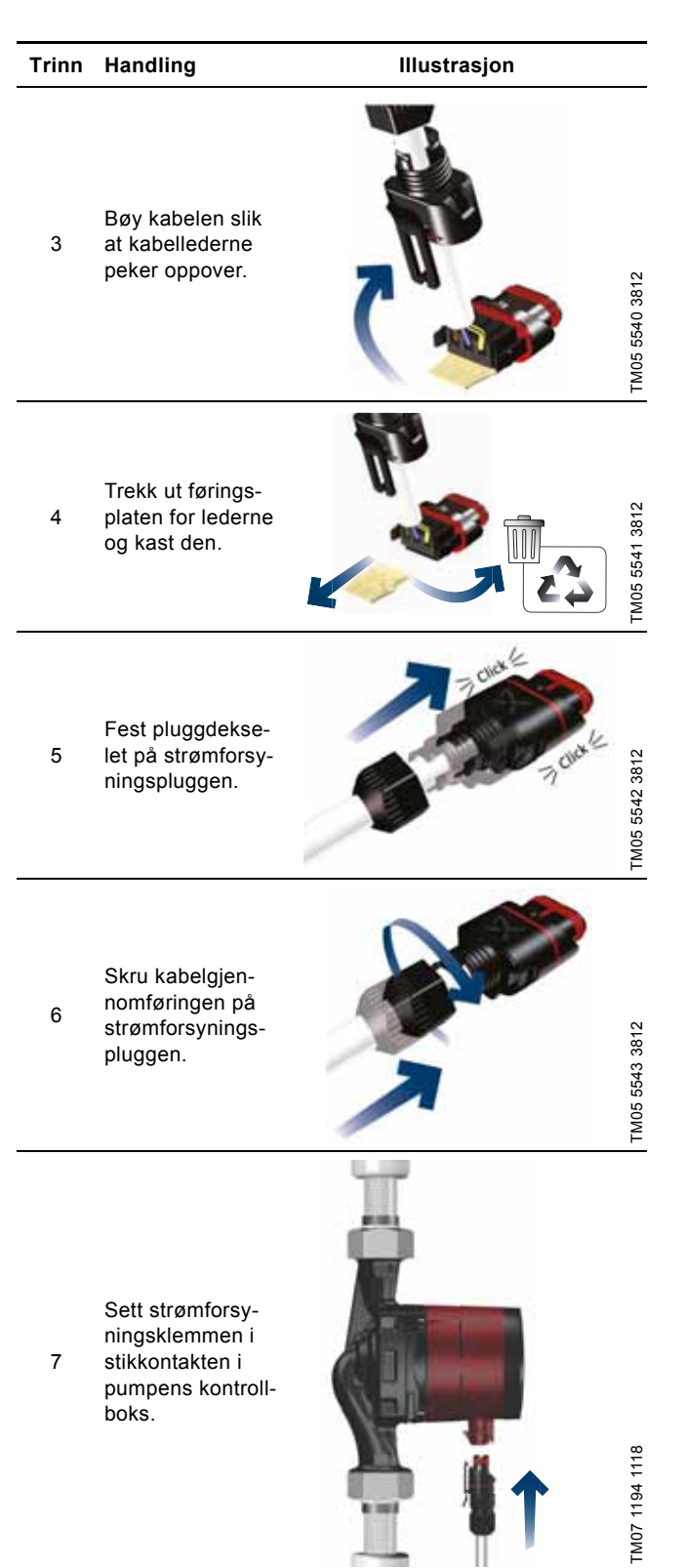

#### 4. Oppstart av produktet

#### 4.1 Før oppstart

Ikke start pumpen før systemet er fylt med væske og luftet ut. Sørg for at pumpeinnløpet har det nødvendige minimale innløpstrykket. Se avsnitt *10. Tekniske data*.

#### 4.2 Første oppstart

Etter at du har installert produktet, må du slå på strømforsyningen. Indikatorlampene på betjeningspanelet indikerer at strømforsyningen er slått på. Se fig. 6.

#### Fabrikkinnstilling

Pumpen er fra fabrikken satt til radiatorvarmemodus med AUTO<sub>A-DAPT</sub>.

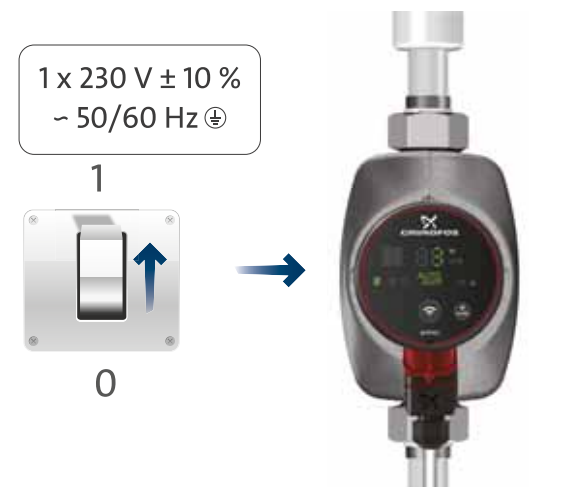

#### Fig. 6 Starte pumpen

#### 4.2.1 Tørrløpssikring

Tørrløpssikringen beskytter pumpen mot tørrløp under oppstart og normal drift. Se avsnitt 9. *Feilsøking på produktet*.

Under første oppstart og ved tørrløp viser pumpen en advarsel. Se avsnitt 9.5 *Feilsøkingstabeller*.

#### 4.3 Utlufting av pumpen

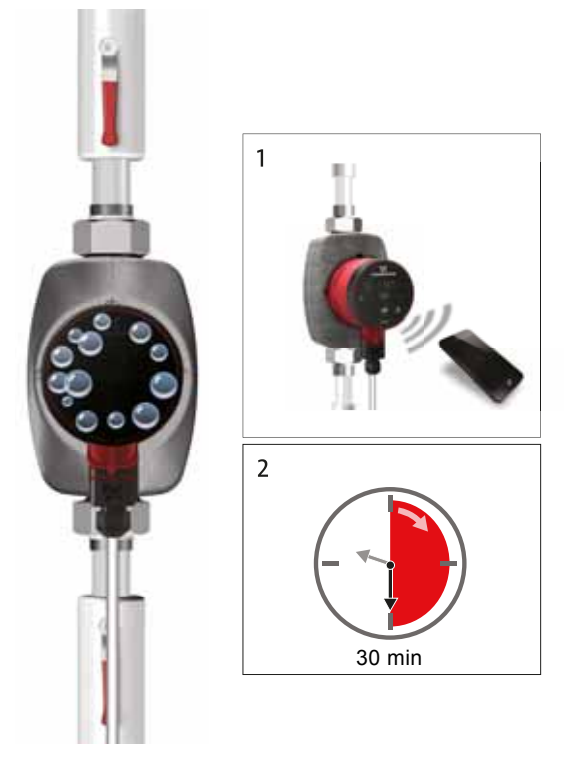

Fig. 7 Utlufting av pumpen

Små luftlommer inni pumpen kan forårsake støy når du starter pumpen. Men fordi pumpen er selvluftende gjennom systemet, avtar støyen etter en tid. Vi anbefaler likevel at du lufter pumpen i nye installasjoner eller når rørene er tømt og fylt på med vann.

#### Lufting av pumpen ved første oppstart

Når pumpen er koblet til Grundfos GO Remote, tar appen deg gjennom en oppstartsguide. Se avsnitt 7.4 Veiviser for oppstart. Når oppsettet er ferdig, vises dialogboksen "Pump venting" etter ca. to sekunder, og denne veileder deg gjennom pumpeluftingsprosessen.

Avluftingsprosessen varer 30 minutter.

#### Luft pumpen via "Assist"-menyen

Du får tilgang til "Pump venting"-menyen i "Assist"-menyen. Gjør som følger:

- 1. Koble pumpen til Grundfos GO Remote. Se avsnitt 7.2 Tilkobling av pumpen til Grundfos GO Remote.
- Gå til "Assist"-menyen og velg "Pump venting". Følg instruksjonene i Grundfos GO Remote. Avluftingsprosessen varer 30 minutter.

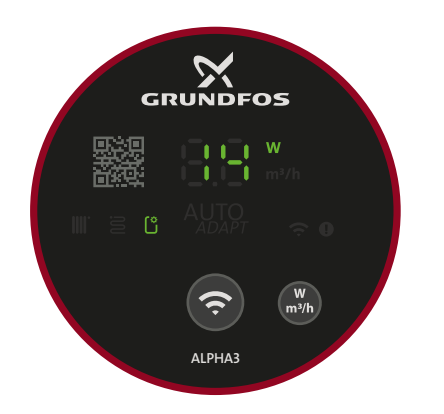

Fig. 8 Betjeningspanelet under ventilasjonsprosessen

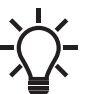

TM07 1126 0218

TM07 1192 1118

Pumpen returnerer automatisk til sine opprinnelige innstillinger etter utlufting.

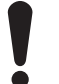

Pumpen må ikke gå tørr. Du kan ikke lufte ut systemet gjennom pumpen.

#### 5. Produktintroduksjon

#### 5.1 Produktbeskrivelse

Grundfos ALPHA3-pumpen er konstruert for å sirkulere væsker i systemer med variable voluimstrømmer, hvor det er ønskelig å optimalisere innstillingen av driftspunktet for å redusere energikostnadene.

ALPHA3 blir styrt fullstendig med Grundfos GO Remote via Bluetooth, noe som gir deg trinnvis assistanse til pumpekonfigurasjon, vedlikehold og reparasjon, inkludert:

- drifts- og reguleringsform
- · driftsplaner for når pumpen skal være i drift og ikke
- · advarsel og alarmstatus med opptil 20 oppføringer.

Dessuten kan ALPHA3 kobles til Grundfos GO Balance-appen, noe som gjør det mulig å innregulere to-rørsradiatorer og gulvvarmesystemer på en rask og sikker måte.

#### 5.2 Tiltenkt bruk

Pumpen er konstruert for å sirkulere væsker i varme- og klimaanlegg med temperaturer som er lik eller høyere enn 2 °C.

#### 5.3 Pumpede væsker

I varmeanlegg må vannet oppfylle kravene til godkjente standarder for vannkvalitet i varmesystemer, for eksempel den tyske forskriften VDI 2035.

Pumpen er konstruert for følgende væsker:

- Rene, tynne, ikke-aggressive og ikke-eksplosive væsker, som ikke inneholder faste partikler eller fibre.
- Kjølevæske, uten mineralolje.
- Myknet vann.

Den kinematiske viskositeten av vann er 1 mm²/s (1 cSt) ved 20 °C. Hvis pumpen brukes til væske med høyere viskositet, vil pumpens hydrauliske ytelse reduseres.

**Eksempel:** 50 % glykol ved 20 °C betyr en viskositet på ca. 10 mm<sup>2</sup>/s (10 cSt) og en reduksjon av pumpens ytelse med ca. 15 %.

Ikke bruk tilsetningsstoffer som kan forringe pumpens funksjonalitet.

Når du velger en pumpe, ta hensyn til viskositeten til den pumpede væsken.

For mer informasjon om pumpemedier, advarsler og driftsforhold, se avsnitt *10. Tekniske data.* 

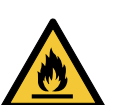

#### FORSIKTIG

#### Brennbart materiale

Mindre til moderate skader
Ikke bruk pumpen på brennbare væsker som diesel og bensin.

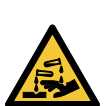

#### FORSIKTIG Etsende stoff

Mindre til moderate skader

 Ikke bruk pumpen på aggressive væsker som syrer og sjøvann.

#### 5.4 Identifikasjon

#### 5.4.1 Modelltype

Denne installasjons- og driftsinstruksjonen beskriver Grundfos ALPHA3 modell B. Modeltypen er oppgitt på emballasjen og merkeskiltet. Se fig. 9 og 10.

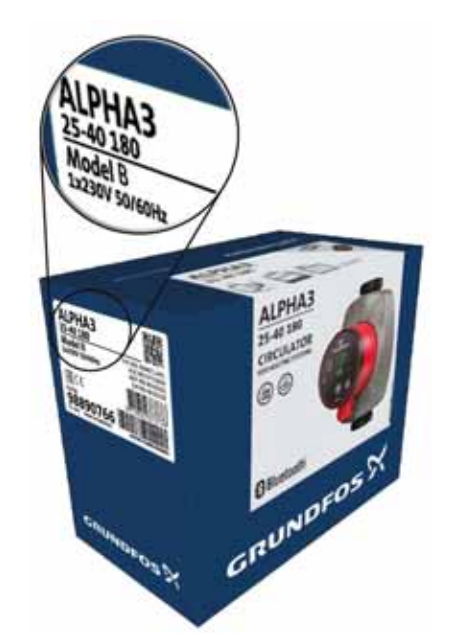

Fig. 9 Modelltype på emballasjen

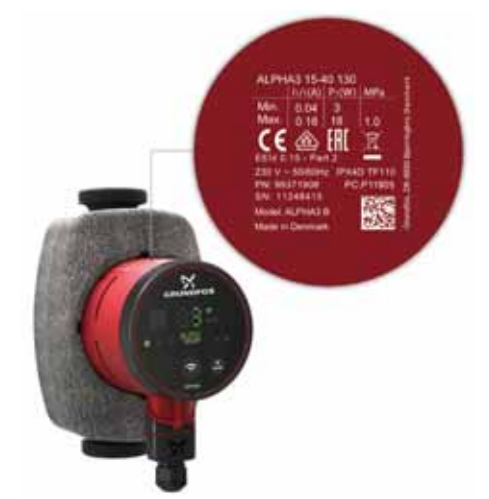

Fig. 10 Modelltype på typeskiltet

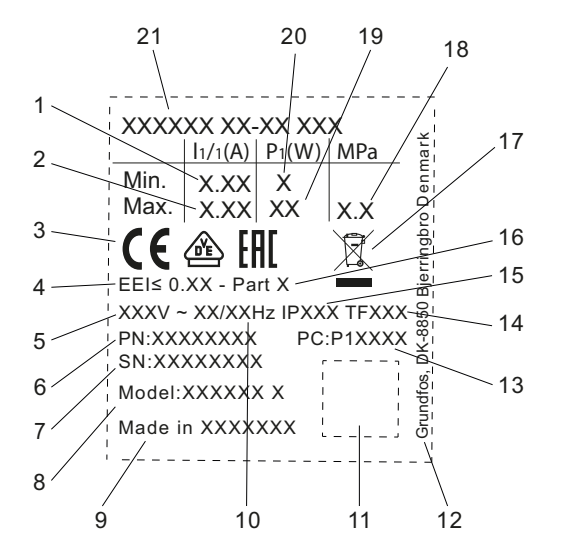

Fig. 11 Typeskilt

| Pos. | Beskrivelse                                                 |
|------|-------------------------------------------------------------|
| 1    | Min. merkestrøm [A]                                         |
| 2    | Maks. merkestrøm [A]                                        |
| 3    | CE-merke og godkjenninger                                   |
| 4    | EEI: Energieffektivitetsklasse                              |
| 5    | Spenning [V]                                                |
| 6    | Produktnummer                                               |
| 7    | Serienummer                                                 |
| 8    | Pumpemodell                                                 |
| 9    | Opprinnelsesland                                            |
| 10   | Frekvens [Hz]                                               |
| 11   | QR-kode                                                     |
| 12   | Grundfos' adresse                                           |
|      | Produksjonskode:                                            |
| 13   | <ul> <li>1. og 2. tall: kode for produksjonssted</li> </ul> |
| 10   | <ul> <li>3. og 4. tall: år</li> </ul>                       |
|      | • 5. og 6. tall: uke                                        |
| 14   | Temperaturklasse                                            |
| 15   | Kapslingsklasse                                             |
| 16   | Klasse iht. EEI                                             |
| 17   | Overkrysset søppeldunk i henhold til EN 50419               |
| 18   | Maks. systemtrykk [MPa]                                     |
| 19   | Maks. inngangseffekt P1 [W]                                 |
| 20   | Min. inngangseffekt P1 [W]                                  |
| 21   | Produkttype                                                 |
|      |                                                             |

#### 5.4.3 Typenøkkel

TM07 0628 1118

| Eksempel                                                     | ALPHA3 | 25 | -40 | Ν | 180 |
|--------------------------------------------------------------|--------|----|-----|---|-----|
| Pumpetype<br>[]: Standardversjon                             | -      |    |     |   |     |
| Nominell diameter (DN) for innløps- og<br>utløpsstusser [mm] |        | -  |     |   |     |
| Maksimal trykkhøyde [dm]                                     |        |    | _   |   |     |
| []: Pumpehus i støpejern                                     |        |    |     |   |     |
| Lengde stuss-til-stuss [mm]                                  |        |    |     |   | _   |

#### 5.5.1 Unioner og ventilsett

| Union med innvendige<br>gjenger ger Union med Avstegningsunion med kompresjonsfor-<br>bindelse Union med Ioddeforbind                                                                                                    | else  |
|----------------------------------------------------------------------------------------------------|-------|
| Buildox     Buildox     Buildox |       |
| ↓         Ξ         3/4         1         1 1/4         3/4         1         1 1/4         Ø22         Ø28         Ø18         Ø22         Ø28                                                                                                    | Ø42   |
| 15-xx* G 1                                                                                                    |       |
| 25-xx G 1 1/2 529921 529922 529821 529925 529924 519805 519806 519807 519808 519809 529977 529978 529979                                                                                                    |       |
| 32-xx G 2 509921 509922 5                                                                                                    | 29995 |

Merk: Produktnumrene gjelder alltid ett komplett sett, inkl. pakninger.

\* Ved bestilling av UK 15-xx-versjoner, bruk produktnumre for 25-xx (G 1 1/2).

G-gjenger har sylindrisk form i henhold til EN ISO 228-1-standarden og tetter ikke gjengene. Det krever en flat pakning. Du kan bare skru hann-G-gjenger (sylindriske) inn i hunn-G-gjenger. G-gjenge er standardgjenge på pumpehuset.

R-gjenger er avsmalnende ytre gjenger i henhold til EN 10226-1-standarden.

Rc- eller Rp-gjenger er innvendige gjenger med enten koniske eller sylindriske (parallelle) gjenger. Du kan skru koniske hann-R-gjenger på Rc- eller Rp-hunngjenger. Se fig. 12.

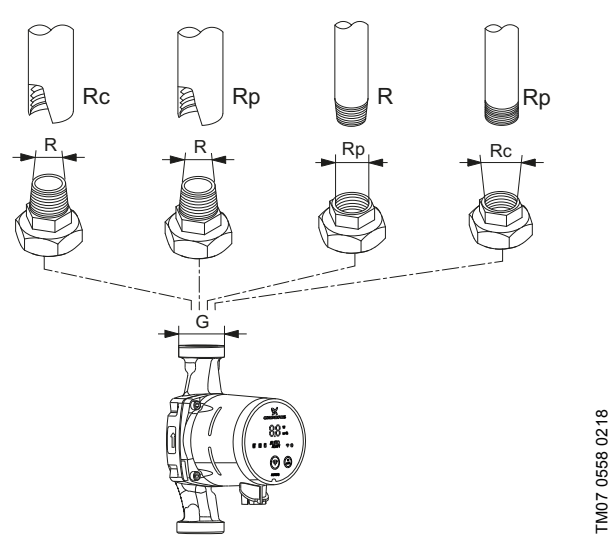

Fig. 12 G-gjenger og R-gjenger

#### 5.5.2 Isolasjonsskall, ALPHA3

Pumpen leveres med et todelt isolasjonsskall.

Isolasjonsskallene, som er skreddersydd for hver enkelt pumpetype, omslutter hele pumpehuset. Det er lett å montere isolasjonsskallene rundt pumpen. Se fig. 13.

| Pumpetype        | Produktnummer |
|------------------|---------------|
| ALPHA3 XX-XX 130 | 98091786      |
| ALPHA3 XX-XX 180 | 98091787      |

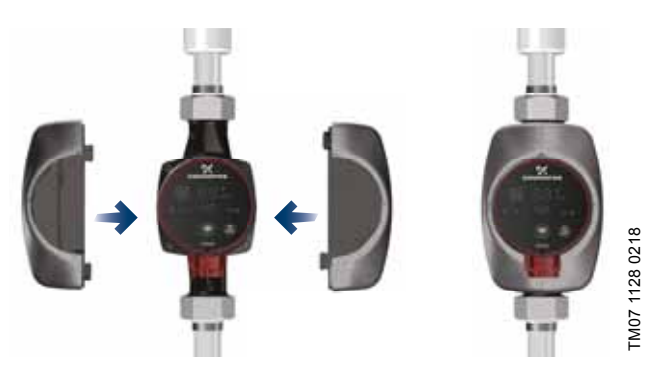

Fig. 13 Isolasjonsskall

#### 5.5.3 ALPHA-plugger

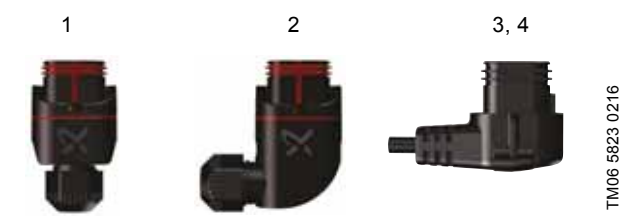

Fig. 14 ALPHA-plugger

| Pos. | Beskrivelse                                                                                          | Produkt-<br>nummer |
|------|----------------------------------------------------------------------------------------------------|--------------------|
| 1    | ALPHA rett plugg, standard pluggkon-<br>takt, komplett                                               | 98284561           |
| 2    | ALPHA vinkelplugg, standard vinkel-<br>pluggtilkobling, komplett                                     | 98610291           |
| 3    | ALPHA-plugg, 90 ° bend mot venstre, inkludert 4 m kabel                                              | 96884669           |
| 4    | ALPHA-plugg, 90 ° bend mot venstre,<br>inkludert 1 m kabel og integrert<br>NTC-beskyttelsesmotstand* | 97844632           |

\* Denne spesielle kabelen med aktiv innebygd NTC-beskyttelseskrets reduserer mulige strømstøt. Brukes ved for eksempel dårlig kvalitet på relékomponenter som er følsomme for strømstøt.

#### 5.5.4 ALPHA Reader

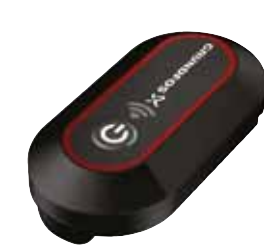

#### Fig. 15 ALPHA Reader

Når du utfører innregulering i et varmesystem, kan Bluetooth-signalet mellom pumpen og smartenheten bli for svak ettersom den maksimale Bluetooth-rekkevidden er på ca. 10 m. I slike tilfeller bruk ALPHA Reader som utvidelsesenhet.

ALPHA Reader er mottakeren og senderen av pumpens ytelsesdata i sanntid.

Enheten bruker et CR2032 litiumbatteri.

Enheten hører sammen med Grundfos GO Balance-appen som brukes til å innregulere varmesystemet, hovedsakelig i eneboliger og tomannsboliger. Appen er tilgjengelig for både Android- og iOS-enheter, og du kan laste den ned gratis fra Google Play og App Store.

Se separate installasjons- og driftsinstruksjoner.

| Beskrivelse        | Produktnummer |
|--------------------|---------------|
| ALPHA Reader MI401 | 98916967      |

TM06 8574 1517

#### 6. Kontrollfunksjoner

#### 6.1 Driftsformer

#### Normal

Pumpen går i henhold til den valgte reguleringsformen.

#### Stopp

Pumpen stopper.

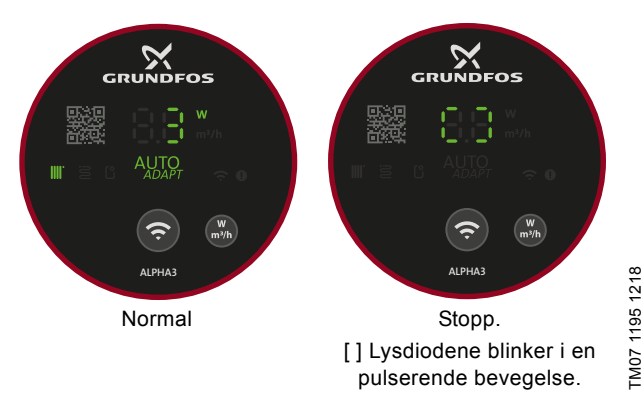

Fig. 16 Betjeningspanel i modusene Normal og Stopp

#### Min.

Minimumkurvemodus kan brukes i perioder der det er nødvendig med minimal vannkapasitet. Denne driftsformen er for eksempel egnet for manuell nattsenking hvis du ikke ønsker automatisk nattsenking.

#### Max.

Maksimum kurvemodus kan brukes i perioder der det er nødvendig med maksimal vannkapasitet.

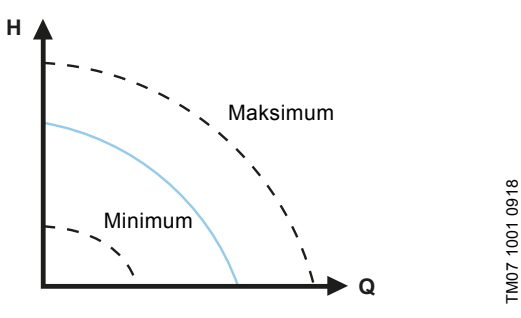

Fig. 17 Maksimum- og minimumkurver

#### 6.2 Reguleringsformer

#### 6.2.1 Radiatormodus

Hvis pumpen er plassert i et torørs radiatorvarmesystem, anbefaler vi at pumpen opererer i "Radiator mode".

Radiatormodusen bruker funksjonen AUTO<sub>ADAPT</sub> for å justere pumpeytelsen automatisk til det faktiske varmebehovet i systemet. Pumpens ytelse følger en proporsjonal trykkkurve i AUTO<sub>A-DAPT</sub>-serien, som er et hvilket som helst punkt mellom maksimum og minimum proporsjonalkurve.

Du finner mer informasjon i avsnitt 6.2.4 AUTO<sub>ADAPT</sub>.

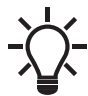

Pumpen er fra fabrikken satt til radiatormodus.

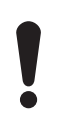

Ved drift i et ettrørsystem må pumpen stilles på konstant trykk. Se avsnitt 6.2.6 Konstanttrykk.

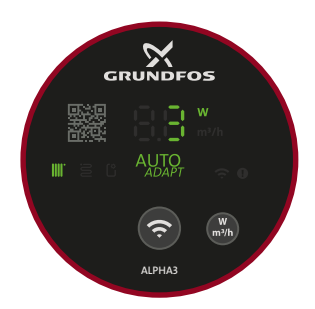

Fig. 18 Betjeningspanel i radiatormodus

#### 6.2.2 Gulvvarmemodus

Hvis pumpen er plassert i et gulvvarmesystem, anbefaler vi at pumpen opererer i "Underfloor mode".

Gulvvarmemodusen bruker funksjonen AUTO<sub>ADAPT</sub> for å justere pumpeytelsen automatisk til det faktiske varmebehovet i systemet. Pumpens ytelse følger en proporsjonal trykkkurve i AUTO<sub>A-DAPT</sub> -serien, som er et hvilket som helst punkt mellom maksimum og minimum konstantkurve.

Du finner mer informasjon i avsnitt 6.2.4 AUTO ADAPT .

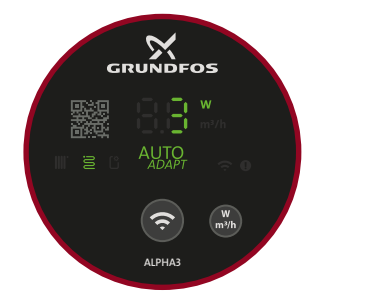

TM07 1635 1218

TM07 1634 1218

Fig. 19 Betjeningspanel i gulvvarmemodus

#### 6.2.3 Radiator- og gulvvarmemodus

Hvis pumpen er plassert i et system som består av både radiator og gulvvarme, er det mulig å velge en kombinasjon av disse som kalles "Radiator & Underfloor mode".

Denne modusen bruker funksjonen AUTO<sub>ADAPT</sub> for å justere pumpeytelsen automatisk til det faktiske varmebehovet i systemet. Pumpens ytelse følger en proporsjonal trykkkurve i AUTO<sub>A-DAPT</sub> -serien, som er et hvilket som helst punkt mellom maksimum og minimum proporsjonalkurve.

Du finner mer informasjon i avsnitt 6.2.4 AUTO<sub>ADAPT</sub>.

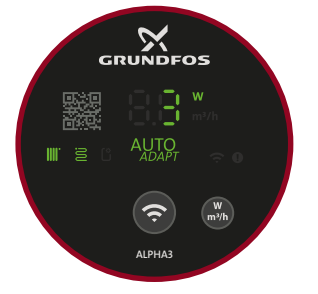

TM07 1636 1218

Fig. 20 Betjeningspanel i radiator- og gulvvarmemodus

# Norsk (NO)

## TM07 1637 1218

6.2.4 AUTO<sub>ADAPT</sub>

AUTO<sub>ADAPT</sub> er en integrert funksjon i radiator, gulv og radiator og gulvmodus.

 $AUTO_{ADAPT}$  velger den beste kontrollkurven under de gitte driftsforholdene, noe som betyr at pumpens ytelse automatisk justeres til det faktiske varmebehovet, det vil si størrelsen på systemet og det endrede varmebehovet over tid ved kontinuerlig å velge enten en proporsjonal trykkkurve eller konstant-trykkurve innenfor  $AUTO_{ADAPT}$ -ytelsesområdet. Se fig. 21.

#### AUTO<sub>ADAPT</sub>-ytelsesområdet

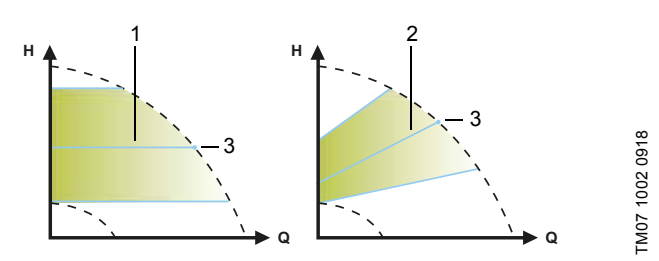

Fig. 21 AUTO<sub>ADAPT</sub>

| Pos. | Beskrivelse                                |
|------|--------------------------------------------|
| 1    | Konstanttrykkurve (gulvvarmemodus)         |
| 2    | Proporsjonaltrykkurve (radiatorvarmemodus) |
| 3    | Settpunkt                                  |

Du kan ikke forvente en optimal pumpeinnstilling fra første dag. Hvis strømforsyningen svikter eller er frakoblet, lagrer pumpen AUTO<sub>ADAPT</sub> innstillingen i et internt minne og gjenopptar automatisk justering når strømforsyningen er gjenopprettet.

#### 6.2.5 Proporsjonaltrykk

Proporsjonaltrykkregulering justerer pumpens ytelse etter det faktiske volumstrømbehovet i systemet, men pumpeytelsen følger den valgte proporsjonaltrykkurven. Valget av proporsjonaltrykkinnstilling avhenger av egenskapene til det aktuelle systemet og det faktiske varmebehovet.

Kurvens settpunkt er definert av brukeren i Grundfos GO Remote-appen. Settpunktet kan velges hvor som helst mellom minimum og maksimal proporsjonalkurve i intervaller på 0,1 m. Trykkhøyden mot en lukket ventil er halve settpunkt H<sub>set</sub>, selv om den aldri er under 1 m.

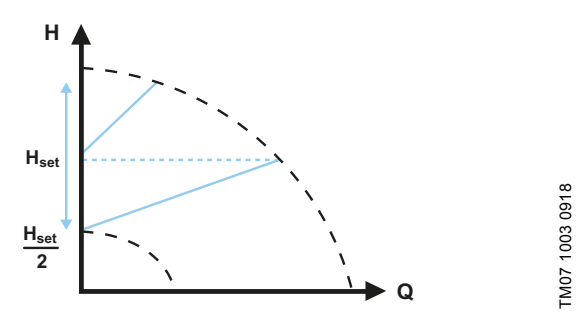

Fig. 22 Proporsjonaltrykkinnstillinger

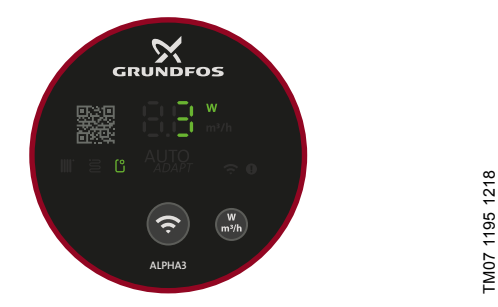

Fig. 23 Betjeningspanel i proporsjonaltrykkmodus

#### 6.2.6 Konstanttrykk

Konstanttrykkregulering justerer pumpens ytelse etter det faktiske volumstrømbehovet i systemet, men pumpeytelsen følger den valgte konstanttrykkurven. Valget av riktig konstanttrykkinnstilling avhenger av egenskapene til det aktuelle systemet og det faktiske varmebehovet.

Kurvens settpunkt er definert av brukeren i Grundfos GO Remote-appen. Settpunktet kan velges hvor som helst mellom minimum og maksimal konstantkurve i intervaller på 0,1 m.

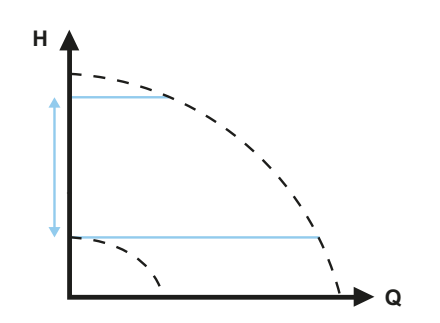

Fig. 24 Konstanttrykkinnstillinger

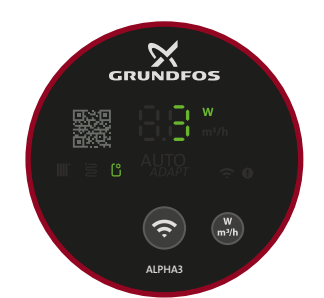

Fig. 25 Betjeningspanel i konstanttrykkmodus

#### 6.2.7 Konstant kurve

Ved konstantkurvedrift går pumpen etter en konstantkurve uavhengig av det faktiske volumstrømbehovet i systemet. Pumpeytelsen følger den valgte konstantkurven. Valget av riktig konstantrykkinnstilling avhenger av egenskapene til det aktuelle systemet og det faktiske varmebehovet.

Kurvens settpunkt er definert av brukeren i Grundfos GO Remote-appen. Hastigheten i % av maksimal hastighet kan velges hvor som helst mellom minimum og maksimal konstantkurve i intervaller på 1 %.

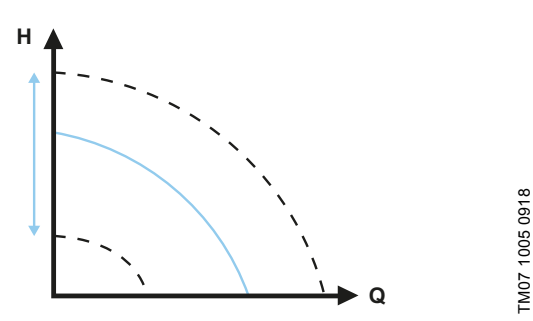

Fig. 26 Konstantkurveinnstillinger

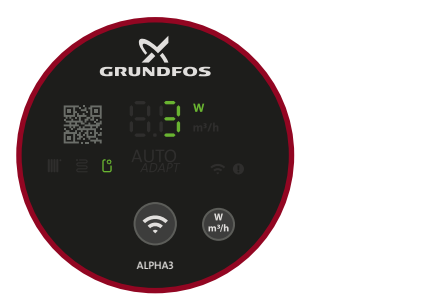

Fig. 27 Betjeningspanel i konstantkurvemodus

#### 6.2.8 Automatisk nattsenking

Med automatisk nattsenking aktivert, bytter pumpen automatisk mellom normal drift og automatisk nattstillingskurve.

Pumpen endres automatisk til nattstilling når den innebygde sensoren registrerer et temperaturfall på mer enn 10 til 15 °C i løpet av ca. to timer. Temperaturfallet må være minst 0,1 °C/min.

Omkobling til normal drift gjøres uten tidsforsinkelse når temperaturen har økt med ca. 10 °C. Du trenger ikke å aktivere automatisk nattsenking hvis strømforsyningen er slått av.

Hvis strømforsyningen er slått av når pumpen kjører kurven for automatisk nattsenking, starter pumpen i normal drift. Pumpen bytter tilbake til kurven for automatisk nattsenking når betingelsene for automatisk nattsenking er oppfylt igjen.

Hvis det ikke er nok varme i varmesystemet, må du kontrollere om det er aktivert automatisk nattstilling. Hvis ja, deaktiver funksjonen. For å sikre optimal funksjon ved automatisk nattsenking, må følgende betingelser være oppfylt:

- Pumpen må være installert i tur-røret.
- Kjelen må inneholde automatisk styring av væsketemperaturen.

Du aktiver "Automatic night setback" ved å følge instruksjonene i avsnitt 7.6 Aktivere og deaktivere "Automatic night setback".

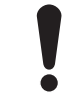

Ikke bruk automatisk nattsenking når pumpen er installert i returrøret til varmesystemet.

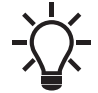

TM07 1195 1218

Automatisk nattsenking er tilgjengelig i alle reguleringsformer. Pumpen må stilles til "Normal" driftsform.

#### 6.3 Guide til valg av reguleringsform

| Suctombung                              | Pumpeinnstilling                 |                   |  |
|-----------------------------------------|----------------------------------|-------------------|--|
| Systemtype                              | Anbefalt                         | Alternativ        |  |
| Ettrørssystem                           | Konstanttrykk                    | Konstantkurve     |  |
| Torørssystem                            | Radiatormodus                    | Proporsjonaltrykk |  |
| Gulvoppvarming                          | Gulvvarmemodus                   | Konstanttrykk     |  |
| Kombinert torørs- og<br>gulvvarmesystem | Radiator- og gulv-<br>varmemodus | Proporsjonaltrykk |  |

#### Bytte fra anbefalt til alternativ pumpeinnstilling

Varmesystemer er relativt saktevirkende systemer som ikke kan stilles til optimal drift før det går minutter eller timer.

Hvis anbefalt pumpeinnstilling ikke gir ønsket varmefordeling i rommene i huset, må du endre pumpens innstilling til det viste alternativet.

# Norsk (NO)

#### 7. Innstilling av produktet

Alle innstillinger på pumpen gjøres via Grundfos GO Remote-appen, som er tilgjengelig for iOS og Android-enheter og er gratis. Grundfos GO Remote kobles til pumpen via Bluetooth. I tillegg kan du velge fire ulike driftsmoduser via pumpens betjeningspanel. Se avsnitt 7.10 Stille inn driftsmodus ved hjelp av betjeningspanelet

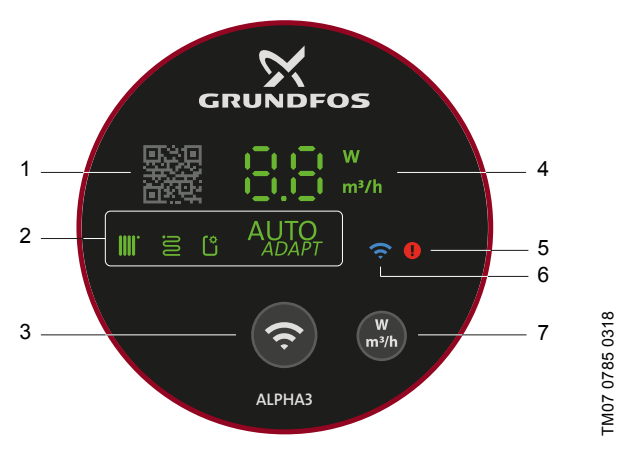

Fig. 28 Betjeningspanel

| Pos. | Beskrivelse                                                                                                    |
|------|----------------------------------------------------------------------------------------------------|
| 1    | QR-kode: Etter skanning med Grundfos GO Remote<br>får du tilgang til detaljert produktinformasjon, doku-<br>mentasjon og serviceinformasjon. QR-skanneren fin-<br>nes i appens sidemeny. |
| 2    | Fire lysfelt som indikerer pumpens innstilling.                                                                                                    |
| 3    | Tilkoblingsknapp: Trykknapp for tilkobling av pumpen<br>til Grundfos GO Remote og Grundfos GO Balanse.<br>Knappen kan også brukes til å stille inn pumpens<br>driftsmodus.               |
| 4    | Lysfelt som angir enten pumpens faktiske strømfor-<br>bruk i watt eller den faktiske volumstrømmen i m <sup>3</sup> /h i<br>trinn på 0,1 m <sup>3</sup> /h under drift.                  |
| 5    | Advarsel- og alarmkoder. Se avsnitt 9. Feilsøking på produktet.                                                                                                    |
| 6    | Tilkoblingssymbol. Når dette lyser, er pumpen koblet<br>til Grundfos GO Remote.                                                                                                    |
| 7    | Trykknapp for valg av parameter som skal vises på<br>displayet, faktisk strømforbruk i watt eller faktisk vol-<br>umstrøm i m <sup>3</sup> /h.                                           |

#### 7.1 Lysdioder som indikerer pumpens innstilling

Pumpeinnstillingen angis med åtte forskjellige lysfelt i displayet. Se fig. 28 (3). Innstillingene konfigureres via Grundfos GO Remote-appen.

#### Fabrikkinnstilling

Pumpen er fra fabrikken satt til radiatormodus.

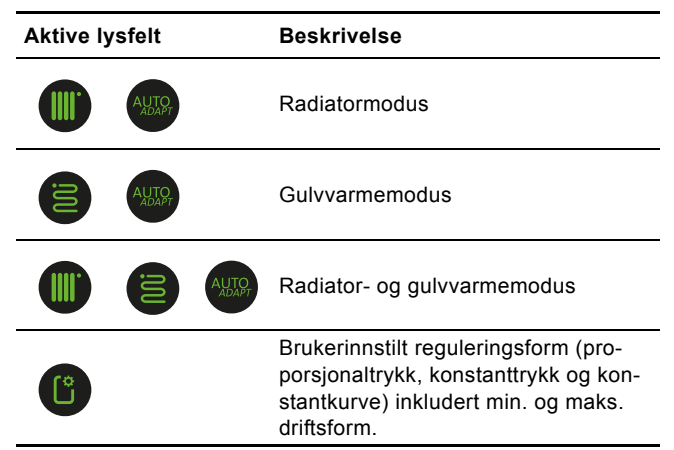

For mer informasjon om kontrollinnstillinger, se avsnitt *6. Kontrollfunksjoner*.

#### 7.2 Tilkobling av pumpen til Grundfos GO Remote

ALPHA3 er designet for å kommunisere med Grundfos GO Remote-appen. Før du kobler til, må du laste ned appen. For å koble til gjør du som følger:

- 1. Slå på Bluetooth på smart enheten.
- 2. Åpne Grundfos GO Remote.
- Velg å koble til via Bluetooth. Hvis du kobler til via "List"-knappen, velger du "ALPHA3" fra listen. Følg instruksjonene i Grundfos GO Remote.
- Når pumpen registrerer at Grundfos GO Remote prøver å opprette forbindelse, begynner tilkoblingssymbolet på pumpens betjeningspanel å blinke blått. Se fig. 29 (A). Når Grundfos GO Remote er koblet til pumpen, er symbolet på betjeningspanelet permanent på. Se fig. 29 (B).

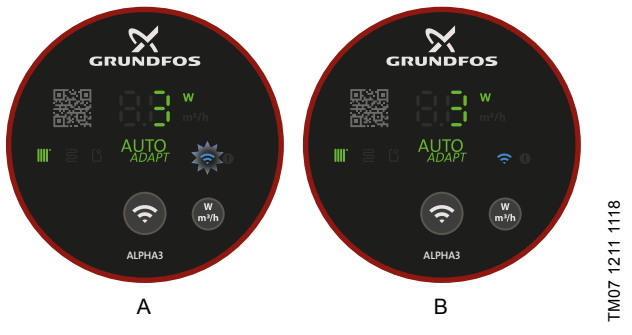

Fig. 29 Betjeningspanelet ved tilkobling av pumpen til Grundfos GO Remote

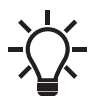

Når pumpen kobles til Grundfos GO Remote, vil en oppstartsguide automatisk vises etter cirka to sekunder.

#### 7.2.1 Identifisering og koble til en pumpe i et oppsett med flere pumper

For å kommunisere med en pumpe i områder med flere pumper, gjør du følgende:

- 1. Slå på Bluetooth på smart enheten.
- 2. Åpne Grundfos GO Remote.
- 3. Velg å koble til via Bluetooth og trykk på "List"-knappen.
- Grundfos GO Remote viser en liste over alle pumpene innenfor rekkevidden for Bluetooth. Tilkoblingssymbolet på betjeningspanelene på alle ALPHA3-pumper innenfor Bluetooth-kommunikasjonsområdet begynner å blinke blått. Se fig. 29 (A).

#### 5. Identifisere en pumpe

Velg et produkt fra listen. Neste:

- Trykk på det grå ikonet til venstre. Se fig. 30 (1).
- Grundfos Eye begynner å blinke. Se fig. 30 (2).
- Tilkoblingssymbolet på den tilsvarende pumpen begynner å blinke blått.

#### 6. Koble til en pumpe

Når du har identifisert pumpen, trykker du hvor som helst på boksen for å få kontakt med Grundfos GO Remote. Se fig. 30 (3). Når tilkoblingen er opprettet, vil pumpens tilkoblingssymbol være permanent på. Se fig. 29 (B). Tilkoblingssymbolet på de resterende pumpene slås av.

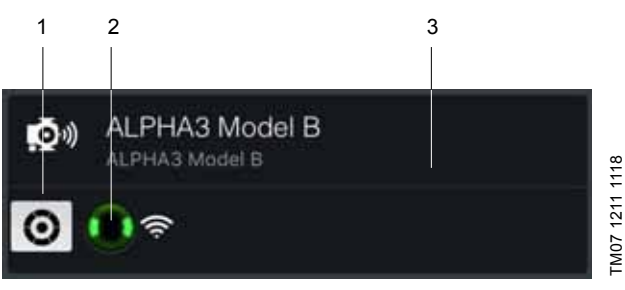

Fig. 30 Identifisering av en pumpe i Grundfos GO Remote

#### 7.3 Overesikt over Grundfos GO Remote-menyen

| Status              | Denne menyen gir en oversikt over<br>pumpens nåværende driftsstatus.                                                                                                    |
|---------------------|----------------------------------------------------------------------------------------------------|
| Settings            | Her foretas innstillinger som drifts- og<br>reguleringsformer, automatisk nattregu-<br>lering og dato og klokkeslett. Du kan<br>også gjenopprette fabrikkinnstillinger, se<br>avsnitt 7.9 Tilbakestilling til fabrikkinn-<br>stillinger, og oppdatere fasvare, se<br>avsnitt 7.8 Firmware-oppdatering. |
| Scheduling          | Denne menyen lar deg forhåndsdefinere<br>en start- og stopplan for pumpen. Se<br>avsnitt 7.5 Driftsplan.                                                                                                    |
| Alarms and warnings | Tilbakestill eventuelle advarsler eller<br>alarmer. Opptil 20 oppføringer lagres.<br>Se avsnitt 9. <i>Feilsøking på produktet</i> .                                                                                                    |
| Assist              | Denne menyen veileder deg gjennom<br>pumpeoppsettet og lufting av pumpen<br>og gir anbefalinger til feilsøking.                                                                                                    |

### 7.4 Veiviser for oppstart

Når du kobler pumpen til Grundfos GO Remote, vil en boks med oppstartsguiden dukke opp i menyen "Dashboard" i Grundfos GO Remote.

Veiviseren fører deg gjennom valget av følgende:

- Bruksområde
- innregulering (valgfritt)
- I dette trinnet åpner Grundfos GO Remote grunnprogrammet for Grundfos GO Balance. Herfra foretas innreguleringen. Hvis du hopper over dette trinnet i oppstartsguiden, gjøres innreguleringen direkte via Grundfos GO Balance-appen. Se avsnitt 7.7 Innregulering.
- Reguleringsform I proporsjonaltrykk-, konstanttrykk- og konstantkurve-modus vil du bli bedt om å stille inn settpunktet også.
- Gi et navn til pumpen.

#### 7.4.1 Dialogboks for lufting av pumpen

Når oppstartsguiden er ferdig, vises dialogboksen "Pump venting", og denne veileder deg gjennom pumpeluftingsprosessen. Vi anbefaler at du lufter pumpen i nye installasjoner eller når rørene er tømt og fylt på nytt med vann. Du finner mer informasjon i avsnitt 4.3 Utlufting av pumpen.

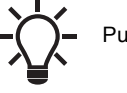

Pumpen kan også luftes via "Assist"-menyen.

#### 7.5 Driftsplan

I enkelte bruksområder kan det være nyttig å forhåndsdefinere en start- og stopplan for pumpen for å redusere energikostnadene. Driftsplanfunksjonen lar deg tilpasse driftstidene på flere måter:

Individuell tidsplan for hver dag i uken: Total tilpasning av . pumpens driftssykluser.

- Mal med 9-til-5-arbeidsuke: Setter inn en justerbar mal for en typisk arbeidsuke. Passer når det ikke er behov for drift i helgene.
- Stopp bare om natten. •
- Sommermodus: Forhåndsinnstiller pumpen for å stoppe drif-• ten i en bestemt tidsperiode og så starte automatisk igjen.

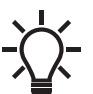

Når driftsplan er aktivert, vil pumpen automatisk gå i to minutter hver 24. time ved lav hastighet for å unngå blokkering av rotoren og fastsittende ventiler og tilbakeslagsventiler.

#### 7.5.1 Planlegging av driftsperioder

For å tilpasse pumpens driftsperioder gjør du følgende:

- 1. Koble pumpen til Grundfos GO Remote. Se avsnitt 7.2 Tilkobling av pumpen til Grundfos GO Remote.
- 2. Trykk på "Scheduling"-menyen.
- 3. Aktiver driftsplanfunksjonen ved å trykke på den grå glidebryteren i øverste høyre hjørne av skjermen.
- 4. Velg ukedagen som du vil planlegge pumpens ytelse for.
- 5. Sett inn en tidsperiode ved å trykke på den lysegrå omkretsen på klokken. Tilpass tidsperioden ved å dra linjen med eller mot urviseren i den lysegrå omkretsen. Du kan sette inn mer enn én tidsperiode per dag.

Du sletter en tidsperiode ved å dra den utenfor klokken.

Du kan tilordne flere ukedager i driftsplanen ved å trykke på ukedagene nederst på skjermen. Dagene blir valgt når de vises som grønne.

#### 7.5.2 Tilleggsinnstillinger

#### "Use template"

Denne malen lar deg velge mellom to driftsmønstre, enten "9-to-5 work week" eller "Stop at night only".

"9-to-5 work week"-malen legger inn en justerbar mal for en typisk arbeidsuke.

#### "Summer mode"

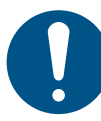

For å unngå skade på eiendom og rør, må pumpen bare brukes i "Summer mode" når det ikke er fare for at rørene fryser.

Med denne innstillingen kan du forhåndsinnstille pumpen slik at den stopper driften i en bestemt tidsperiode og så starter automatisk igjen. Pumpen vil automatisk starte opp med lav hastighet i en kort periode hver dag for å unngå å blokkere rotoren og unngå fastsittende ventiler og tilbakeslagsventiler. Det er ikke mulig å velge en tidsperiode som ligger lenger frem enn ett år.

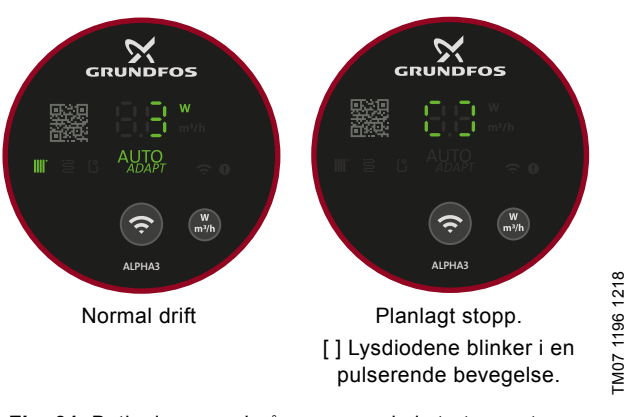

Fig. 31 Betjeningspanel når pumpen skal starte og stoppe

#### 7.6 Aktivere og deaktivere "Automatic night setback"

For a aktivere eller deaktivere "Automatic night setback" gjør du som følger:

- 1. Koble pumpen til Grundfos GO Remote. Se avsnitt 7.2 Tilkobling av pumpen til Grundfos GO Remote.
- 2. Trykk på "Settings"-menyen.
- Velg "Automatic night setback" og enten aktiver eller deaktiver funksjonen. Trykk på "OK".

Når pumpen går i enten proporsjonaltrykk-, konstanttrykk. eller konstantkurvemodus, kan "Automatic night setback" også aktiveres i "Setpoint"-menyen som er tilgjengelig i "Dashboard"-menyen via ikonet "Automatic night setback":

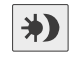

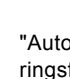

"Automatic night setback" er tilgjengelig i alle reguleringsformer. Pumpen må stilles til "Normal" driftsform

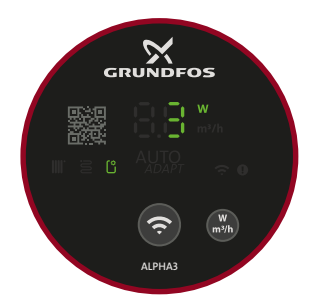

TM07 1195 1218

Fig. 32 Betjeningspanel ved "Automatic night setback"

Norsk (NO)

#### 7.7 Innregulering

ALPHA3 lar deg innregulere to-rørsradiatorer og gulvvarmesystemer. Innregulering brukes primært i eneboliger og tomannsboliger.

For å starte innreguleringen må du sørge for at Grundfos GO Balance-appen er installert på smartenheten. Appen er gratis og tilgjengelig for både iOS- og Android-enheter.

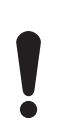

Koble pumpen til Grundfos GO Remote via Bluetooth. Når du beveger deg fra rom til rom, blir Bluetooth-signalet mellom pumpen og appen sannsynligvis for svakt, og pumpen og appen kobles fra. I slike tilfeller bruker du en ALPHA Reader som forlengesmodul. Se avsnitt 5.5.4 ALPHA Reader.

#### Innregulering ved første oppstart

Når pumpen kobles til Grundfos GO Remote, vil oppstartsguiden spørre deg om du vil innregulere systemet eller ikke. Se avsnitt 7.4 Veiviser for oppstart.

#### Slik innregulerer du systemet

Du innregulerer systemet på følgende måte:

- 1. Slå på Bluetooth på smart enheten.
- 2. Åpne Grundfos GO Balance-appen.
- 3. Appen vil stille deg noen spørsmål før den lar deg koble til pumpen.
- 4. Følg instruksjonene for tilkobling i Grundfos GO Balance.
- 5. Når pumpen er tilkoblet, lyser tilkoblingssymbolet på pumpen blått. Se fig. 28 (6).
- 6. Følg instruksjonene om innregulering i Grundfos GO Balance.

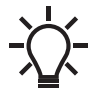

Grundfos GO Balance angir automatisk reguleringsform i henhold til informasjonen som oppgis av brukeren.

#### 7.8 Firmware-oppdatering

Når du kobler pumpen til Grundfos GO Remote, søker appen etter nye firmware-oppdateringer. Hvis en oppdatering er tilgjengelig, gir Grundfos GO Remote deg beskjed, og du får muligheten til å oppdatere nå eller senere.

Før du oppdaterer skal du sørge for at smartenheten oppfyller følgende betingelser:

- Det er nok strøm.
- Smartenheten er koblet til pumpen.
- Smartenheten forblir innenfor Bluetooth-kommunikasjonsområdet.

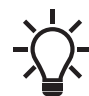

Du kan også få tilgang til firmware-menyen via menyen Innstillinger.

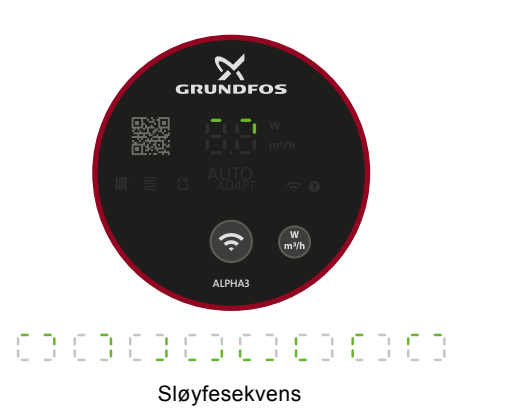

TM07 1305 1218

Fig. 33 Betjeningspanel når du oppdaterer firmware

#### 7.9 Tilbakestilling til fabrikkinnstillinger

Pumpen kan tilbakestilles til fabrikkinnstillingene via menyen Innstillinger i Grundfos GO Remote eller ved å bruke pumpens betjeningspanel. Pumpen er fra fabrikken satt til radiatormodus.

#### 7.9.1 Bruk av Grundfos GO Remote

- Koble pumpen til Grundfos GO Remote. Se avsnitt 7.2 Tilkobling av pumpen til Grundfos GO Remote.
- 2. Gå til "Settings"-menyen.
- 3. Velg "Factory reset".
- 4. Trykk på knappen "Reset user settings to factory".
- 5. Bekreft ved å trykke på "Reset".
- Pumpen og Grundfos GO Remote kobles fra og du må koble til igjen for å justere pumpens innstilling.

#### 7.9.2 Bruk av pumpens betjeningspanel

Du tilbakestiller til fabrikknnstillinger ved å trykke på parameterknappen, se fig. 28 (7), i 10 sek. Alle lysdioder på betjeningspanelet vil blinke, etterfulgt av en sløyfesekvens. Se fig. 34. Pumpen vil nå begynne å gå i henhold til fabrikkinnstillingene.

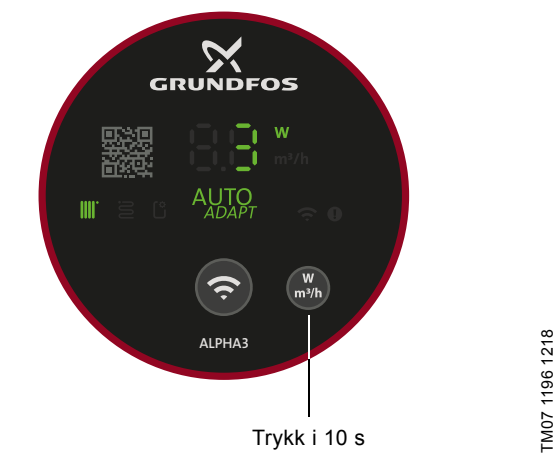

Fig. 34 Tilbakestilling til fabrikkinnstillinger via betjeningspanelet

# Norsk (NO)

#### 7.10 Stille inn driftsmodus ved hjelp av betjeningspanelet

Ved hjelp av tilkoblingsknappen kan du angi fire forskjellige driftsmoduser direkte på pumpens betjeningspanel.

Pumpen er fra fabrikken satt til radiatormodus. Trykk og hold inne tilkoblingsknappen i to sekunder for å endre driftsmodus. Se fig. 35

Betjeningspanelet vil gjenspeile den valgte driftsmodusen. Se avsnitt 7.1 Lysdioder som indikerer pumpens innstilling. Vær oppmerksom på at maksimalt konstanttrykk indikeres i lysfeltet "Brukerbestemt kontrollmodus".

Sekvensen er som følger:

- 1. Radiatormodus
- 2. Gulvvarmemodus
- 3. Radiator- og gulvvarmemodus
- 4. Maksimalt konstanttrykk.

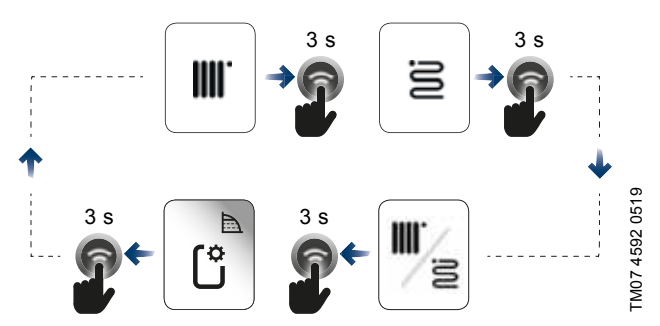

Fig. 35 Driftsmodussekvensen når den stilles inn via pumpens betjeningspanel

#### 8. Service på produktet

#### FARE

#### Elektrisk støt

#### Alvorlig skade eller død

 Alle elektriske tilkoblinger skal utføres av en kvalifisert elektriker i samsvar med lokale bestemmelser.

#### FARE

## Elektrisk støt

4

Alvorlig skade eller død

 Slå av strømforsyningen før arbeid på pumpen påbegynnes. Pass på at strømforsyningen ikke kan slås på igjen ved en feiltakelse.

#### ADVARSEL

#### Elektrisk støt

Alvorlig skade eller død

- Et skadd produkt må repareres av Grundfos eller et serviceverksted godkjent av Grundfos.

#### ADVARSEL

Varm overflate

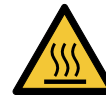

Mindre til moderate skader - Pumpehuset kan være varmt på grunn av at den

pumpede væsken blir svært varm. Lukk avstengingsventilene på begge sider av pumpen og vent på at pumpehuset blir avkjølt.

## ADVARSEL

#### Trykksatt system

Mindre til moderate skader

 Før du demonterer pumpen, tøm systemet eller steng stengeventilene på hver side av pumpen.
 Løsne skruene sakte og avlast trykket i systemet.
 Den pumpede væsken kan være svært varm og stå under høyt trykk.

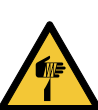

#### FORSIKTIG

Skarp gjenstand Mindre til moderate skader

- Bruk vernehansker når du betjener produktet.

#### 8.1 Demontering av produktet

- 1. Slå av strømforsyningen.
- 2. Trekk ut støpselet. For instruksjoner om hvordan du demonterer pluggen, se avsnitt 8.2 Demontering av pluggen.
- 3. Lukk de to avstengingsventilene på begge sider av pumpen.
- 4. Løsne koblingene.
- 5. Fjern pumpen fra systemet

| Trinn | Handling                                                                                                    | Illustrasjon |                |
|-------|----------------------------------------------------------------------------------------------------|--------------|----------------|
| 1     | Løsne kabelgjen-<br>nomføringen og ta<br>den av pluggen.                                                                                                    |              | TM05 5545 3812 |
| 2     | Trekk av plugg-<br>dekselet ved å<br>trykke på begge<br>sider.                                                                                                    |              | TM05 5546 3812 |
| 3     | Bruk føringspla-<br>ten for ledere til å<br>løsne alle tre<br>kabelledere samti-<br>dig.<br>Hvis det ikke er<br>noen førings-<br>plate, løsnes<br>kabellederne én<br>for én ved å trykke<br>en skrutrekker for-<br>siktig inn i klem-<br>meklipsen. | Max 0.8 x 4  | TM05 5547 3812 |
| 4     | Pluggen er nå fjer-<br>net fra strømforsy-<br>ningsledningen.                                                                                                    | No.          |                |

TM05 5548 3812

#### 9. Feilsøking på produktet

FARE

### Elektrisk støt

Alvorlig skade eller død

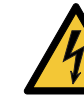

 Slå av strømforsyningen før arbeid på pumpen påbegynnes. Pass på at strømforsyningen ikke kan slås på igjen ved en feiltakelse.

#### FORSIKTIG

#### Trykksatt system

Mindre til moderate skader

 Før du demonterer pumpen, tøm systemet eller lukk stengeventilene på hver side av pumpen.
 Den pumpede væsken kan være svært varm og stå under høyt trykk.

#### ADVARSEL

#### Elektrisk støt Alvorlig skade

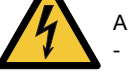

Alvorlig skade eller død

 Et skadd produkt må repareres av Grundfos eller et serviceverksted godkjent av Grundfos.

#### ADVARSEL

#### Varm overflate

Mindre til moderate skader

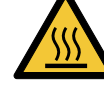

 Pumpehuset kan være varmt på grunn av at den pumpede væsken blir svært varm. Lukk avstengingsventilene på begge sider av pumpen og vent på at pumpehuset blir avkjølt.

#### 9.1 Feilindikasjon på pumpens betjeningspanel

Feil som hindrer pumpen i å fungere skikkelig, vises på betjeningspanelet med enten en gul eller rød lysdiode. En advarsel er indikert med gult, og lysdioden lyser fast. En alarm er indikert med rødt, og lysdioden blinker.

For mer informasjon om alarmer og advarsler, se avsnitt 9.5 Feilsøkingstabeller .

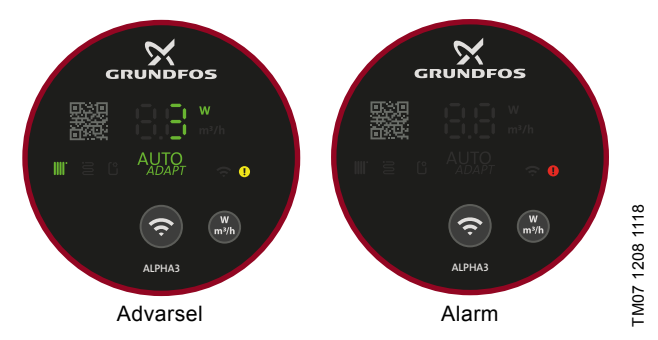

Fig. 36 Advarsels- og alarmindikasjon på betjeningspanelet

#### 9.2 Tilbakestilling av en alarm eller advarsel

Når pumpen er utsatt for en feil, bruker du Grundfos GO Remote til å lese av alarmkoder og tekster. Gjør som følger:

- Koble pumpen til Grundfos GO Remote, se avsnitt .
   7.2 Tilkobling av pumpen til Grundfos GO Remote Grundfos Eye i øvre del av "Dashboard"-menyen vil være enten gul eller rød, for å indikere enten en advarsel eller en alarm.
- Trykk på Grundfos Eye eller velg menyen "Alarms and warnings" i listen.
- 3. Menyen viser en feilkode og en kort beskrivelse av feilen.
- 4. Utbedre feilen
- 5. Trykk på "Reset alarm"-knappen.

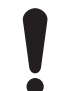

Hvis pumpen ikke går tilbake til normal drift, har ikke feilen blitt utbedret. Når strømmen slås av og på igjen, vil ikke alarmen nullstilles.

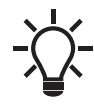

Anbefalinger på hvordan du retter feilen finner du i "Assist"-menyen under "Assisted fault advise".

#### 9.3 Logg for alarm- og advarselskoder

Grundfos GO Remote lagrer opptil 40 alarmer og advarsler i menyen "Alarms and warnings".

#### 9.4 Automatisk avblokkering

Ved en blokkert rotor vil pumpen begynne å vibrere automatisk med en frekvens på rundt 3 Hz under oppstart. Eventuelle smussavleiringer som kan hindre at pumpehjulet roterer vil bli brutt opp raskt, og pumpen vil gjenoppta normal drift.

### 9.5 Feilsøkingstabeller

#### 9.5.1 Feil angitt på pumpen og i Grundfos GO Remote

| Alarmer                                                                                                    | Feil                                                             | Løsning                                                                                                    |  |
|----------------------------------------------------------------------------------------------------|------------------------------------------------------------------|----------------------------------------------------------------------------------------------------|--|
| "Blocked motor" (51)                                                                                                    | Pumpen er blokkert og kan<br>ikke starte.                        | Prøv å fjerne avleiringer ved å trykke lett på pumpehuset. Alternativt<br>kan du stenge ut pumpen på mediesiden, demontere pumpehodet<br>og ta ut avleiringer (slikt arbeid må bare utføres av et spesialist-<br>firma).                                                      |  |
| "Internal fault" (72, 76, 85)                                                                                                    | Intern feil.                                                     | Bytt ut pumpen og kasser den på en miljøvennlig måte i henhold til lokale bestemmelser, eller kontakt Grundfos Service.                                                                                                    |  |
| "Dry running" (57)                                                                                                    | Det mangler vann i systemet,<br>eller systemtrykket er for lavt. | Fyll på vann og luft pumpen før ny oppstart.                                                                                                    |  |
| "Overvoltage" (74)                                                                                                    | Forsyningsspenningen til<br>pumpen er for høy.                   | Kontroller at strømforsyningen er innenfor det angitte området.                                                                                                    |  |
| "Undervoltage" (40, 75)                                                                                                    | Forsyningsspenningen til<br>pumpen er for lav.                   | Kontroller at strømforsyningen er innenfor det angitte området.                                                                                                    |  |
| Advarsler                                                                                                    | Feil                                                             | Løsning                                                                                                    |  |
| "Turbine operation" (43)<br>Andre pumper eller kilder<br>tvinger flow gjennom pumpen<br>selv om pumpen er stoppet<br>og slått av. |                                                                  | Slå av pumpen med hovedbryteren. Hvis lyset i pumpen er på, går<br>pumpen i modus for tvungen pumping.<br>Kontroller systemet for defekte tilbakeslagsventiler og bytt ut venti-<br>lene om nødvendig.<br>Kontroller systemet mht. riktig plassering av tilbakeslagsventiler. |  |
| "Internal fault" (84)                                                                                                    | Intern feil.                                                     | Bytt ut pumpen og kasser den på en miljøvennlig måte i henhold til lokale bestemmelser, eller kontakt Grundfos Service.                                                                                                    |  |
| "Real-time clock out of order"<br>(157)                                                                                           | Intern feil.                                                     | Normal pumpedrift påvirkes ikke, men feilen kan ha innvirkning på<br>planlagt drift. Bytt ut pumpen og kasser den på en miljøvennlig måte<br>i henhold til lokale bestemmelser, eller kontakt Grundfos Service.                                                               |  |

#### 9.5.2 Feil uten indikasjon på pumpen og Grundfos GO Remote

| Pumpens driftsstatus | Feil                                                                 | Løsning                                                                                                    |  |  |  |
|----------------------|----------------------------------------------------------------------|----------------------------------------------------------------------------------------------------|--|--|--|
|                      | En sikring er gått.                                                  | Bytt sikringen.                                                                                                    |  |  |  |
| lkke i drift         | Den strøm- eller spennings-<br>drevne automatsikringen er<br>utløst. | Skru på sikringen.                                                                                                    |  |  |  |
|                      | Pumpen er defekt.                                                    | Kontakt Grundfos Service, eller bytt ut pumpen.                                                                                |  |  |  |
| Stav i avotomot      | Det er luft i systemet.                                              | Luft ut systemet.                                                                                                    |  |  |  |
| Støy i systemet      | Volumstrømmen er for høy.                                            | Reduser tilløpstrykket.                                                                                                    |  |  |  |
| Støy i pumpen        | Det er luft i pumpen.                                                | La pumpen gå. Pumpen luftes over tid. Alternativt kan pumpen lu tes via Grundfos GO Remote. Se avsnitt 4.3 Utlufting av pumpen |  |  |  |
|                      | Innløpstrykket er for lavt.                                          | Øk innløpstrykket, eller kontroller at luftvolumet i ekspansjonstan-<br>ken er tilstrekkelig, hvis installert.                 |  |  |  |
| Ikke nok varme       | Pumpeytelsen er for lav.                                             | Øk innløpstrykket.                                                                                                    |  |  |  |

### 10. Tekniske data

| Driftsbetingelser                                                                                                    |                                 |                                         |  |  |
|----------------------------------------------------------------------------------------------------|---------------------------------|-----------------------------------------|--|--|
| Relativ luftfuktighet                                                                                                    | Maksimalt 95 % RH               |                                         |  |  |
| Systemtrykk                                                                                                    | Maksimalt 1,0 MPa (10 bar), 1   | 02 mvs                                  |  |  |
|                                                                                                    | Væsketemperatur                 | Min. innløpstrykk                       |  |  |
| Innlønstrykk                                                                                                    | ≤ 75 °C                         | 0,005 MPa (0,05 bar), 0,5 m trykkhøyde  |  |  |
|                                                                                                    | 90 °C                           | 0,028 MPa (0,28 bar), 2,8 m trykkhøyde  |  |  |
|                                                                                                    | 110 °C                          | 0,108 MPa (1,08 bar), 10,8 m trykkhøyde |  |  |
| Direktivet om radioutstyr                                                                                                    | 2014/53/EU                      |                                         |  |  |
| Lydtrykksnivå                                                                                                    | Lydtrykknivået til pumpen er la | avere enn 43 dB (A).                    |  |  |
| Omgivelsestemperatur                                                                                                    | 0-40 °C                         |                                         |  |  |
| Overflatetemperatur                                                                                                    | Den maksimale overflatetemp     | eraturen vil ikke overstige 125 °C.     |  |  |
| Væsketemperatur                                                                                                    | 2-110 °C                        |                                         |  |  |
| Elektriske data                                                                                                    |                                 |                                         |  |  |
| Forsyningsspenning                                                                                                    | 1 x 230 V ± 10 %, 50/60 Hz, P   | E                                       |  |  |
| Isolasjonsklasse                                                                                                    | F                               |                                         |  |  |
| Strømforbruk når pumpen er stoppet, som er<br>driftsformen "Stop" og når den er konfigurert i<br>henhold til en driftsplan ("Scheduling" og<br>"Summer mode") | ≤ 0,8 watt                      |                                         |  |  |
| Diverse data                                                                                                    |                                 |                                         |  |  |
| Motorbeskyttelse                                                                                                    | Pumpen krever ikke ekstern m    | notorbeskyttelse.                       |  |  |
| Temperaturklasse                                                                                                    | TF110 iht. EN 60335-2-51        |                                         |  |  |
| Kapslingsklasse                                                                                                    | IPX4D                           |                                         |  |  |
|                                                                                                    | ALPHA3 XX-40: EEI ≤ 0,15        |                                         |  |  |
| Spesifikke EEI-verdier                                                                                                    | ALPHA3 XX-60: EEI ≤ 0,17        |                                         |  |  |
|                                                                                                    | ALPHA3 XX-80: EEI ≤ 0,18        |                                         |  |  |
| Radiokommunikasjon                                                                                                    | Blåtann                         |                                         |  |  |
| For å unngå kondens i statoren må væsketemr                                                                                                    | eraturen alltid                 |                                         |  |  |

være høyere enn omgivelsestemperaturen.

| Omeivelesstemperatur | Væsketemperatur |  |  |
|----------------------|-----------------|--|--|
| [°C]                 | Min.<br>[°C]    |  |  |
| 0                    | 2               |  |  |
| 10                   | 10              |  |  |
| 20                   | 20              |  |  |
| 30                   | 30              |  |  |
| 35                   | 35              |  |  |
| 40                   | 40              |  |  |

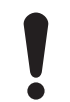

Pumpen kan kjøre med en omgivelsestemperatur som er høyere enn væsketemperaturen hvis pluggtilkoblingen på pumpehodet peker nedover.

#### 10.1 Mål, ALPHA3, XX-40, XX-60, XX-80

Målskisse og tabell med mål.

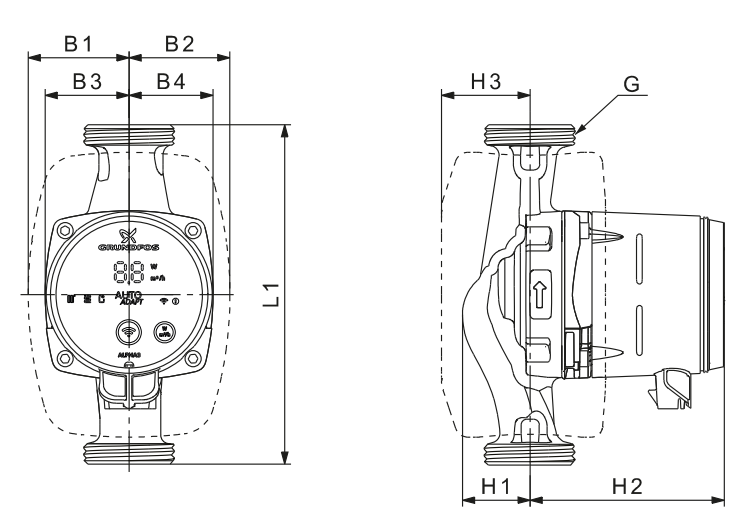

TM07 0544 0218

Fig. 37 ALPHA3, XX-40, XX-60, XX-80

|                  |     |    |    |    | Mål |    |     |    |         |
|------------------|-----|----|----|----|-----|----|-----|----|---------|
| Pumpetype        | L1  | B1 | B2 | В3 | B4  | H1 | H2  | H3 | G       |
| ALPHA3 15-40 130 | 130 | 54 | 54 | 44 | 44  | 36 | 104 | 47 | G 1     |
| ALPHA3 15-60 130 | 130 | 54 | 54 | 44 | 44  | 36 | 104 | 47 | G 1*    |
| ALPHA3 15-80 130 | 130 | 54 | 54 | 44 | 44  | 36 | 104 | 47 | G 1     |
| ALPHA3 25-40 130 | 130 | 54 | 54 | 44 | 44  | 36 | 104 | 47 | G 1 1/2 |
| ALPHA3 25-60 130 | 130 | 54 | 54 | 44 | 44  | 36 | 104 | 47 | G 1 1/2 |
| ALPHA3 25-80 130 | 130 | 54 | 54 | 44 | 44  | 36 | 104 | 47 | G 1 1/2 |
| ALPHA3 25-40 180 | 180 | 54 | 54 | 44 | 44  | 36 | 104 | 47 | G 1 1/2 |
| ALPHA3 25-60 180 | 180 | 54 | 54 | 44 | 44  | 36 | 104 | 47 | G 1 1/2 |
| ALPHA3 25-80 180 | 180 | 54 | 54 | 44 | 44  | 36 | 104 | 47 | G 1 1/2 |
| ALPHA3 32-40 180 | 180 | 54 | 54 | 44 | 44  | 36 | 104 | 47 | G 2     |
| ALPHA3 32-60 180 | 180 | 54 | 54 | 44 | 44  | 36 | 104 | 47 | G 2     |
| ALPHA3 32-80 180 | 180 | 54 | 54 | 44 | 44  | 36 | 104 | 47 | G 2     |

\* Britisk versjon: ALPHA3, 15-50/60 G 1 1/2.

#### 11. Ytelseskurver

#### 11.1 Veiledning til ytelseskurver

Hver reguleringsform har et ytelsesområde (Q, H), og innenfor dette velges en ytelseskurve. Reguleringsformer med AUTO<sub>A-DAPT</sub> velger automatisk en ytelseskurve innenfor ytelsesområdet. En effektkurve, P1, hører til hver QH-kurve. Effektkurven viser pumpens strømforbruk i watt ved en gitt QH-kurve. P1-verdien tilsvarer verdien du kan lese av fra pumpedisplayet.

#### Konstantkurve

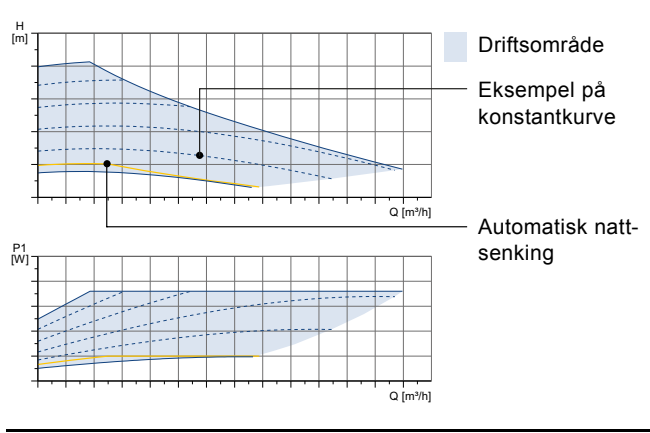

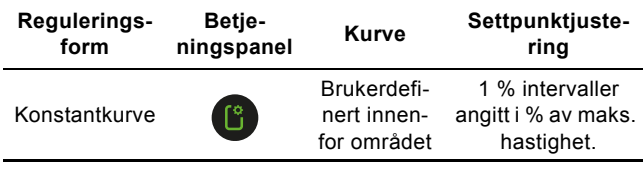

Konstanttrykk

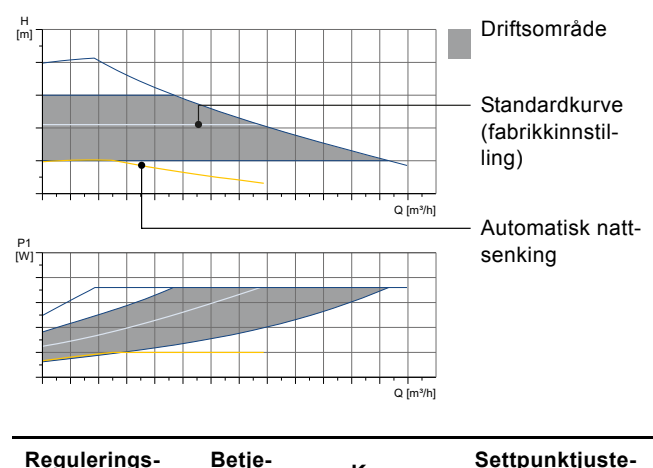

| form                | ningspanel | Kurve                                   | ring                  |
|---------------------|------------|-----------------------------------------|-----------------------|
| Gulvvarmemo-<br>dus |            | Hvor som<br>helst innen-<br>for området | AUTO <sub>ADAPT</sub> |
| Konstanttrykk       | Ľ          | Brukerdefi-<br>nert innenfor<br>området | 0,1 m intervaller     |

#### Proporsjonaltrykk

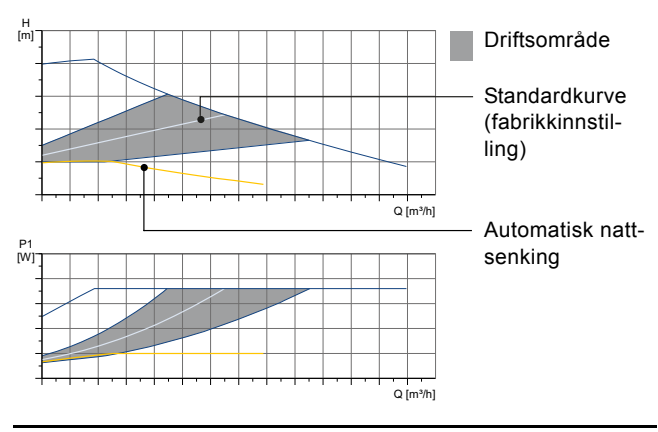

| Regulerings-<br>form                | Betje-<br>ningspanel | Kurve                                 | Settpunktjuste-<br>ring |
|-------------------------------------|----------------------|---------------------------------------|-------------------------|
| Radiatormo-<br>dus                  |                      | Hvor som<br>helst innenfor<br>området | _                       |
| Radiator- og<br>gulvvarmemo-<br>dus |                      | Hvor som<br>helst innenfor<br>området | AUTO <sub>ADAPT</sub>   |
| Proporsjonal-<br>trykk              | (°                   | Brukerdefi-<br>nert innenfor          | 0,1 m intervaller       |

#### 11.2 Kurvebetingelser

Retningslinjene nedenfor gjelder for ytelseskurver på følgende sider:

- Testvæske: Vann uten luft.
- Kurvene gjelder en densitet på 983,2 kg/m<sup>3</sup> og en væsketemperatur på 60 °C.
- Alle kurver viser gjennomsnittsverdier og skal ikke brukes som garantikurver. Hvis det kreves en bestemt minimumsytelse, må det foretas individuelle målinger.
- Kurvene for hastighet I, II og III er merket.
- Kurvene gjelder en densitet på 0,474 mm<sup>2</sup>/s (0,474 cSt).
- Omregning mellom høyde, H [m] og trykk, p [kPa], er gjort for vann med en tetthet på 1000 kg/m<sup>3</sup>. For væsker med andre tettheter, for eksempel varmt vann, er utløpstrykket proporsjonalt med tettheten.
- Kurvene er oppnådd i henhold til EN 16297 del 2.

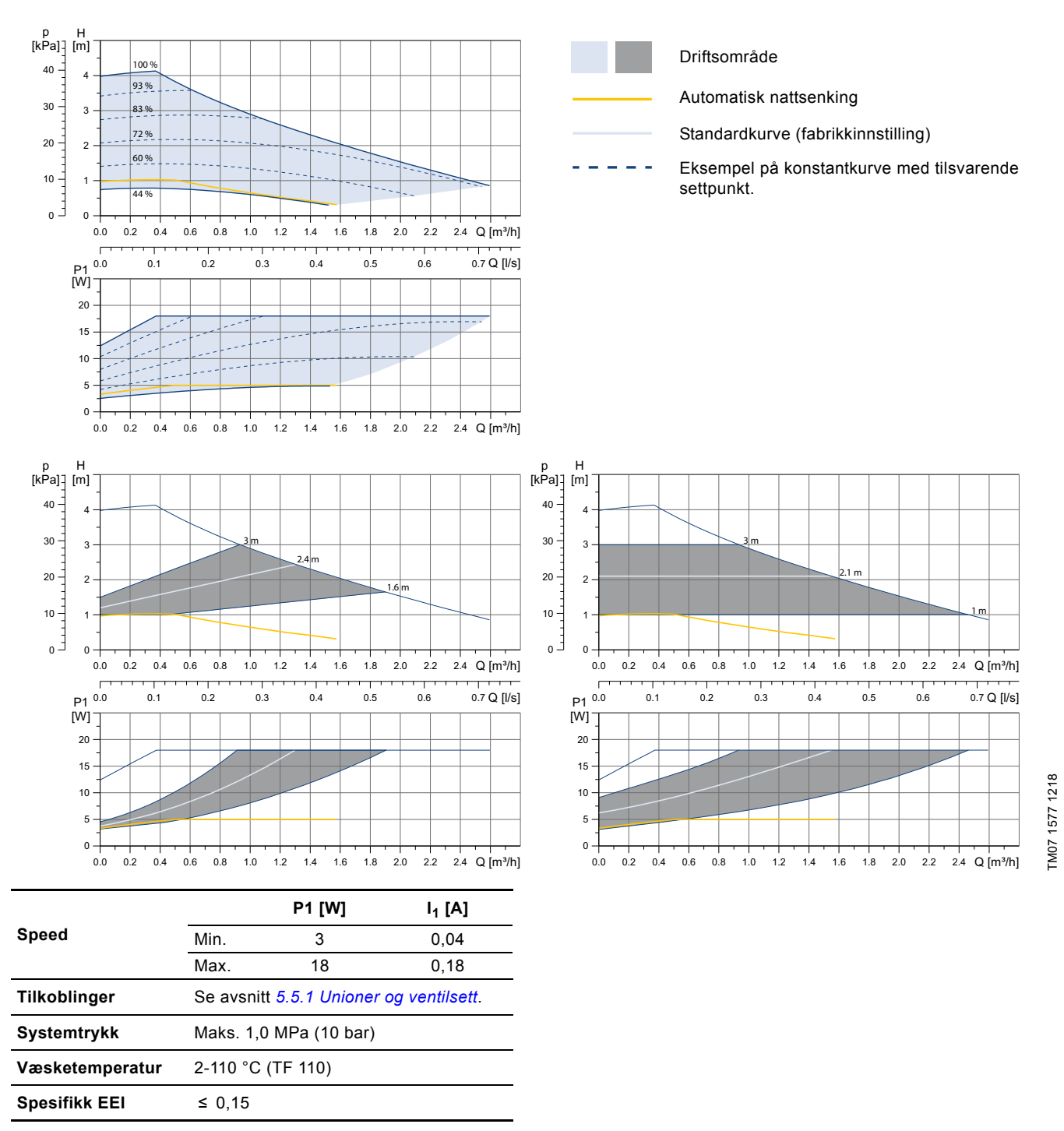

Pumpen har overbelastningsbeskyttelse.

Norsk (NO)

#### 11.4 ALPHA3, XX-60

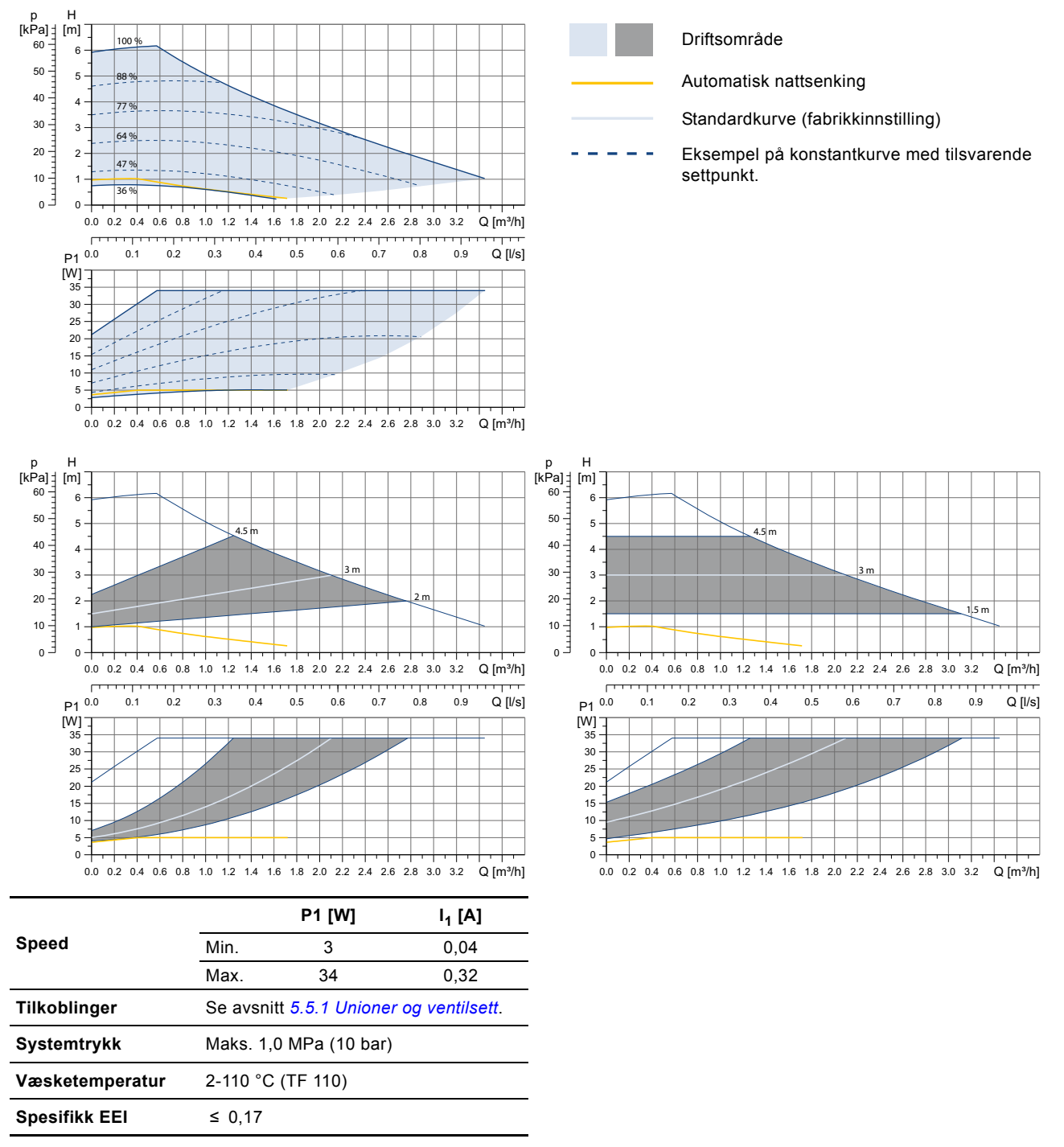

TM07 1594 1218

Pumpen har overbelastningsbeskyttelse.

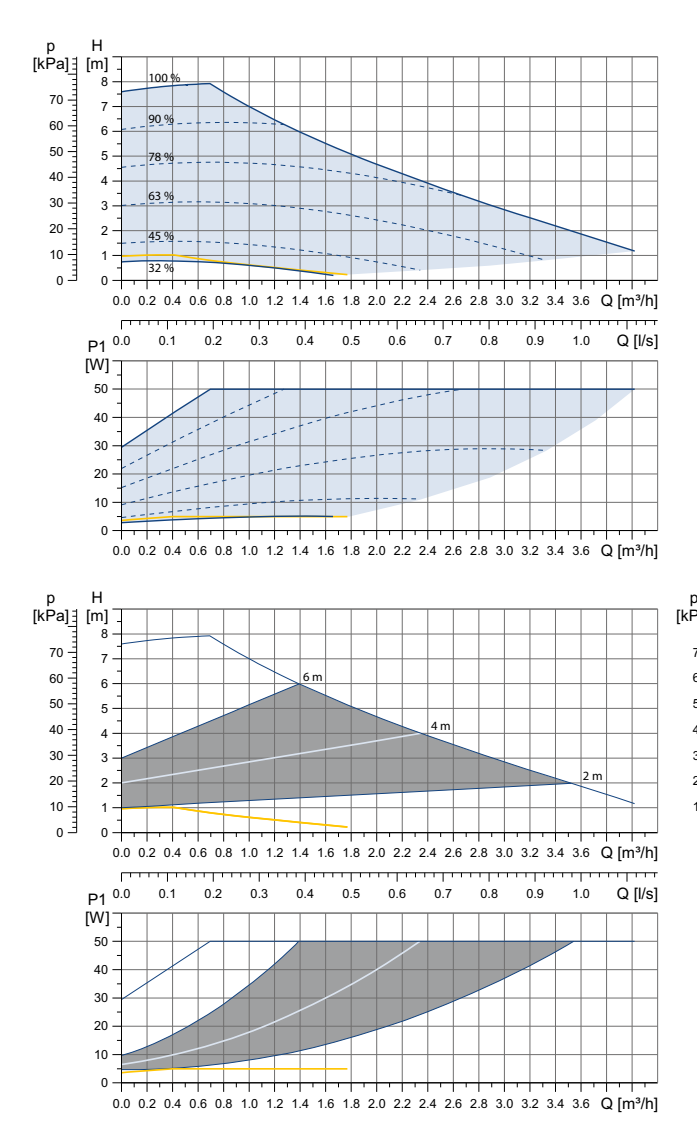

|                 | P1 [W]                                  |    | I <sub>1</sub> [A] |  |
|-----------------|-----------------------------------------|----|--------------------|--|
| Speed           | Min.                                    | 3  | 0,04               |  |
|                 | Max.                                    | 50 | 0,44               |  |
| Tilkoblinger    | Se avsnitt 5.5.1 Unioner og ventilsett. |    |                    |  |
| Systemtrykk     | Maks. 1,0 MPa (10 bar)                  |    |                    |  |
| Væsketemperatur | 2-110 °C (TF 110)                       |    |                    |  |
| Spesifikk EEI   | ≤ 0,18                                  |    |                    |  |

Pumpen har overbelastningsbeskyttelse.

#### 12. Kassering av produktet

Dette produktet eller deler av produktet må avhendes på en miljømessig riktig måte.

- 1. Bruk offentlig eller privat avfallsinnsamling.
- 2. Dersom dette ikke er mulig, ta kontakt med nærmeste Grundfos-verksted eller serviceverksted.

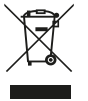

Symbolet for overkrysset søppeldunk på et produkt betyr at det må kasseres atskilt fra husholdningsavfall. Når et produkt merket med dette symbolet når endt levetid, skal det leveres til et offentlig godkjent mottak.

Separat innsamling og resirkulering av slike produkter vil bidra til å beskytte miljøet og menneskers helse.

Se også opplysninger om endt produktlevetid på www.grundfos.com/product-recycling.

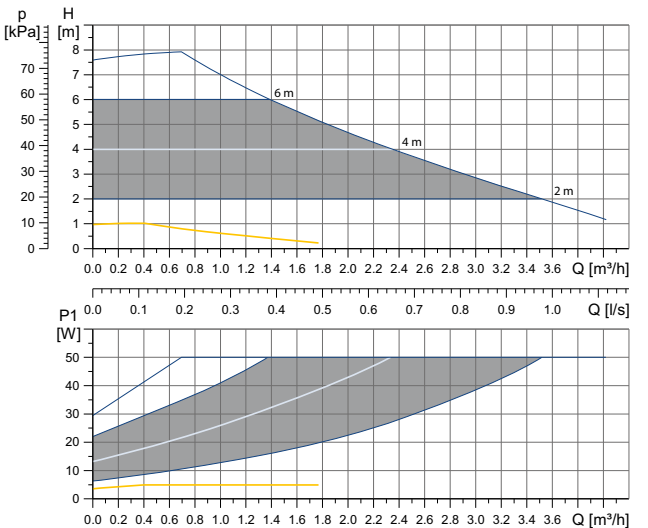

## TM07 1595 1218

#### Argentina

Bombas GRUNDFOS de Argentina S.A. Ruta Panamericana km. 37.500 Centro Industrial Garin 1619 Garín Pcia. de B.A. Phone: +54-3327 414 444 Telefax: +54-3327 45 3190

#### Australia

GRUNDFOS Pumps Pty. Ltd. P.O. Box 2040 Regency Park South Australia 5942 Phone: +61-8-8461-4611 Telefax: +61-8-8340 0155

## Austria

Austria GRUNDFOS Pumpen Vertrieb Ges.m.b.H. Grundfosstraße 2 A-5082 Grödig/Salzburg Tel.: +43-6246-883-0 Telefax: +43-6246-883-30

Belgium N.V. GRUNDFOS Bellux S.A. Boomsesteenweg 81-83 B-2630 Aartselaar Tél.: +32-3-870 7300 Télécopie: +32-3-870 7301

#### Belarus

Представительство ГРУНДФОС в Минске 220125, Минск ул. Шафарнянская, 11, оф. 56, БЦ «Порт» Тел.: +7 (375 17) 286 39 72/73 Факс: +7 (375 17) 286 39 71 E-mail: minsk@grundfos.com

#### Bosnia and Herzegovina

GRUNDFOS Sarajevo Zmaja od Bosne 7-7A, e-mail: grundfos@bih.net.ba

#### Brazil

BOMBAS GRUNDFOS DO BRASIL Av. Humberto de Alencar Castelo Branco, 630 CEP 09850 - 300 São Bernardo do Campo - SP Phone: +55-11 4393 5533 Telefax: +55-11 4343 5015

Grundfos Bulgaria EOOD Slatina District Iztochna Tangenta street no. 100 BG - 1592 Sofia Tel. +359 2 49 22 200 Fax. +359 2 49 22 201 email: bulgaria@grundfos.bg

GRUNDFOS Canada Inc. 2941 Brighton Road Oakville, Ontario L6H 6C9 Phone: +1-905 829 9533 Telefax: +1-905 829 9512

GRUNDFOS Pumps (Shanghai) Co. Ltd. 10F The Hub, No. 33 Suhong Road Minhang District Shanghai 201106 PRC Phone: +86 21 612 252 22 Telefax: +86 21 612 253 33

#### COLOMBIA

GRUNDFOS Colombia S.A.S. Km 1.5 vía Siberia-Cota Conj. Potrero Chico Parque Empresarial Arcos de Cota Bod. 1A Cota, Cundinamarca Phone: +57(1)-2913444 Telefax: +57(1)-8764586

Čaikovského 21

779 00 Olomouc Phone: +420-585-716 111

Croatia GRUNDFOS CROATIA d.o.o. Buzinski prilaz 38, Buzin HR-10010 Zagreb Phone: +385 1 6595 400 Telefax: +385 1 6595 499 www.hr.grundfos.com

#### **GRUNDFOS Sales Czechia and** Slovakia s.r.o.

Korea

GRUNDFOS Pumps Korea Ltd. 6th Floor, Aju Building 679-5 Yeoksam-dong, Kangnam-ku, 135-916 Seoul. Korea Phone: +82-2-5317 600 Telefax: +82-2-5633 725

#### Latvia

SIA GRUNDFOS Pumps Latvia Deglava biznesa centrs Augusta Deglava ielä 60, LV-1035, Rīga, Tālr.: + 371 714 9640, 7 149 641 Fakss: + 371 914 9646

#### Lithuania

GRUNDFOS Pumps UAB Smolensko g. 6 LT-03201 Vilnius Tel: + 370 52 395 430 Fax: + 370 52 395 431

#### Malaysia

GRUNDFOS Pumps Sdn. Bhd. 7 Jalan Peguam U1/25 Glenmarie Industrial Park 40150 Shah Alam Selangor Phone: +60-3-5569 2922 Telefax: +60-3-5569 2866

#### Mexico

Bombas GRUNDFOS de México S.A. de CV Boulevard TLC No. 15 Parque Industrial Stiva Aeropuerto Apodaca, N.L. 66600 Phone: +52-81-8144 4000 Telefax: +52-81-8144 4010

#### Netherlands

GRUNDFOS Netherlands Veluwezoom 35 1326 AE Almere Postbus 22015 1302 CA ALMERE Tel.: +31-88-478 6336 Telefax: +31-88-478 6332 E-mail: info\_gnl@grundfos.com

#### New Zealand GRUNDFOS Pumps NZ Ltd. 17 Beatrice Tinsley Crescent North Harbour Industrial Estate

Albany, Auckland Phone: +64-9-415 3240 Telefax: +64-9-415 3250

Norway GRUNDFOS Pumper A/S Strømsveien 344 Postboks 235, Leirdal N-1011 Oslo Tlf.: +47-22 90 47 00 Telefax: +47-22 32 21 50

#### Poland

GRUNDFOS Pompy Sp. z o.o. ul. Klonowa 23 Baranowo k. Poznania PL-62-081 Przeźmierowo Tel: (+48-61) 650 13 00 Fax: (+48-61) 650 13 50

#### Portugal

Bombas GRUNDFOS Portugal, S.A. Rua Calvet de Magalhães, 241 Apartado 1079 P-2770-153 Paço de Arcos Tel.: +351-21-440 76 00 Telefax: +351-21-440 76 90

#### Romania

GRUNDFOS Pompe România SRL Bd. Biruintei, nr 103 Pantelimon county Ilfov Phone: +40 21 200 4100 Telefax: +40 21 200 4101 E-mail: romania@grundfos.ro

#### Russia

КUSSIA ООО Грундфос Россия ул. Школьная, 39-41 Москва, RU-109544, Russia Ten. (+7) 495 564-88-00 (495) 737-30-00 Факс (+7) 495 564 8811 E-mail grundfos.moscow@grundfos.com

#### Serbia

Grundfos Srbija d.o.o. Omladinskih brigada 90b 11070 Novi Beograd Phone: +381 11 2258 740 Telefax: +381 11 2281 769 www.rs.grundfos.com

#### Singapore

GRUNDFOS (Singapore) Pte. Ltd. 25 Jalan Tukang Singapore 619264 Phone: +65-6681 9688 Telefax: +65-6681 9689

Slovakia GRUNDFOS s.r.o. Prievozská 4D 821 09 BRATISLAVA Phona: +421 2 5020 1426 sk.grundfos.com

#### Slovenia

Siovenia GRUNDFOS LJUBLJANA, d.o.o. Leskoškova 9e, 1122 Ljubljana Phone: +386 (0) 1 568 06 10 Telefax: +386 (0)1 568 06 19 E-mail: tehnika-si@grundfos.com

#### South Africa

Grundfos (PTY) Ltd. 16 Lascelles Drive, Meadowbrook Estate 1609 Germiston, Johannesburg Tel.: (+27) 10 248 6000 Fax: (+27) 10 248 6002 E-mail: Igradidge@grundfos.com

#### Spain

Bombas GRUNDFOS España S.A. Camino de la Fuentecilla, s/n E-28110 Algete (Madrid) Tel.: +34-91-848 8800 Telefax: +34-91-628 0465

### Sweden GRUNDFOS AB

Box 333 (Lunnagårdsgatan 6) 431 24 Mölndal Tel.: +46 31 332 23 000 Telefax: +46 31 331 94 60

#### Switzerland

GRUNDFOS Pumpen AG Bruggacherstrasse 10 CH-8117 Fällanden/ZH Tel.: +41-44-806 8111 Telefax: +41-44-806 8115

Taiwan GRUNDFOS Pumps (Taiwan) Ltd. 7 Floor, 219 Min-Chuan Road Taichung, Taiwan, R.O.C. Phone: +886-4-2305 0868 Zelafov: +886-4-2305 0878 Telefax: +886-4-2305 0878

#### Thailand

GRUNDFOS (Thailand) Ltd. 92 Chaloem Phrakiat Rama 9 Road, Dokmai, Pravej, Bangkok 10250 Phone: +66-2-725 8999 Telefax: +66-2-725 8998

Turkey GRUNDFOS POMPA San. ve Tic. Ltd. Sti. Gebze Organize Sanayi Bölgesi Ihsan dede Caddesi, 2. yol 200. Sokak No. 204 41490 Gebze/ Kocaeli Phone: +90 - 262-679 7979 Telefax: +90 - 262-679 7905 E-mail: satis@grundfos.com

#### Ukraine

Біанес Центр Європа Столичне шосе, 103 м. Київ, 03131, Україна Телефон: (+38 044) 237 04 00 Факс:: (+38 044) 237 04 01 E-mail: ukraine@grundfos.com

#### United Arab Emirates

GRUNDFOS Gulf Distribution P.O. Box 16768 Jebel Ali Free Zone Dubai Phone: +971 4 8815 166 Telefax: +971 4 8815 136

#### United Kingdom

GRUNDFOS Pumps Ltd. Grovebury Road Leighton Buzzard/Beds. LU7 4TL Phone: +44-1525-850000 Telefax: +44-1525-850011

#### U.S.A.

GRUNDFOS Pumps Corporation 9300 Loiret Blvd. Lenexa, Kansas 66219 Phone: +1-913-227-3400 Telefax: +1-913-227-3500

#### Uzbekistan

Grundfos Tashkent, Uzbekistan The Repre-sentative Office of Grundfos Kazakhstan in Uzbekistan 38a, Oybek street, Tashkent Телефон: (+998) 71 150 3290 / 71 150 3291 Факс: (+998) 71 150 3292

Addresses Revised 15.01.2019

#### GRUNDFOS GMBH Schlüterstr. 33 40699 Erkrath Tel.: +49-(0) 211 929 69-0 Telefax: +49-(0) 211 929 69-3799 e-mail: infoservice@grundfos.de Service in Deutschland: e-mail: kundendienst@grundfos.de Greece

Denmark GRUNDFOS DK A/S Martin Bachs Vej 3

Peterburi tee 92G 11415 Tallinn Tel: + 372 606 1690 Fax: + 372 606 1691

Finland

France

Marin Dacits vej 5 DK-8850 Bjerringbro Tlf:: +45-87 50 50 50 Telefax: +45-87 50 51 51 E-mail: info\_GDK@grundfos.com www.grundfos.com/DK

Estonia GRUNDFOS Pumps Eesti OÜ

OY GRUNDFOS Pumput AB Trukkikuja 1 FI-01360 Vantaa

Phone: +358-(0) 207 889 500

57, rue de Malacombe

Pompes GRUNDFOS Distribution S.A. Parc d'Activités de Chesnes

F-38290 St. Quentin Fallavier (Lyon) Tél.: +33-4 74 82 15 15 Télécopie: +33-4 74 94 10 51

GRUNDFOS Hellas A.E.B.E. 20th km. Athinon-Markopoulou Av. P.O. Box 71

GRUNDFOS Pumps (Hong Kong) Ltd. Unit 1, Ground floor

Siu Wai Industrial Centre 29-33 Wing Hong Street & 68 King Lam Street, Cheung Sha Wan

GRUNDFOS Pumps India Private Limited

Kowloon Phone: +852-27861706 / 27861741

Telefax: +852-27858664

GRUNDFOS Hungária Kft. Tópark u. 8

Phone: +36-23 511 110 Telefax: +36-23 511 111

118 Old Mahabalipuram Road Thoraipakkam

Chennai 600 096 Phone: +91-44 2496 6800

PT. GRUNDFOS POMPA Graha Intirub Lt. 2 & 3

GRUNDFOS (Ireland) Ltd.

Phone: +353-1-4089 800

Telefax: +353-1-4089 830

Unit A, Merrywell Business Park Ballymount Road Lower

Italy GRUNDFOS Pompe Italia S.r.l.

Via Gran Sasso 4 I-20060 Truccazzano (Milano)

GRUNDFOS Pumps K.K. 1-2-3, Shin-Miyakoda, Kita-ku,

Phone: +81 53 428 4760 Telefax: +81 53 428 5005

Tel.: +39-02-95838112 Telefax: +39-02-95309290 / 95838461

JIn. Cililitan Besar No.454. Makasar, Jakarta Timur

D-Jakarta 13650 Phone: +62 21-469-51900 Telefax: +62 21-460 6910 / 460 6901

H-2045 Törökbálint.

Phone: +0030-210-66 83 400 Telefax: +0030-210-66 46 273

GR-19002 Peania

Hong Kong

Hungary

India

Indonesia

Ireland

Dublin 12

Japan

Hamamatsu 431-2103 Japan

Zmaja od Boshe 7-7A, BH-71000 Sarajevo Phone: +387 33 592 480 Telefax: +387 33 590 465 www.ba.grundfos.com

#### Bulgaria

#### Canada

#### China

**99392378** 0719 ECM: 1264869

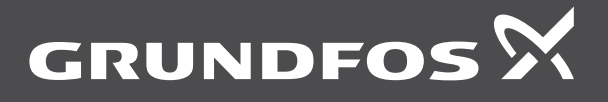

www.grundfos.com